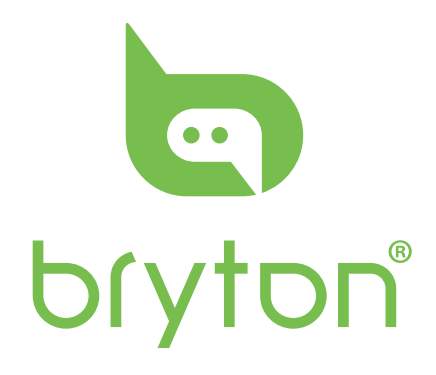

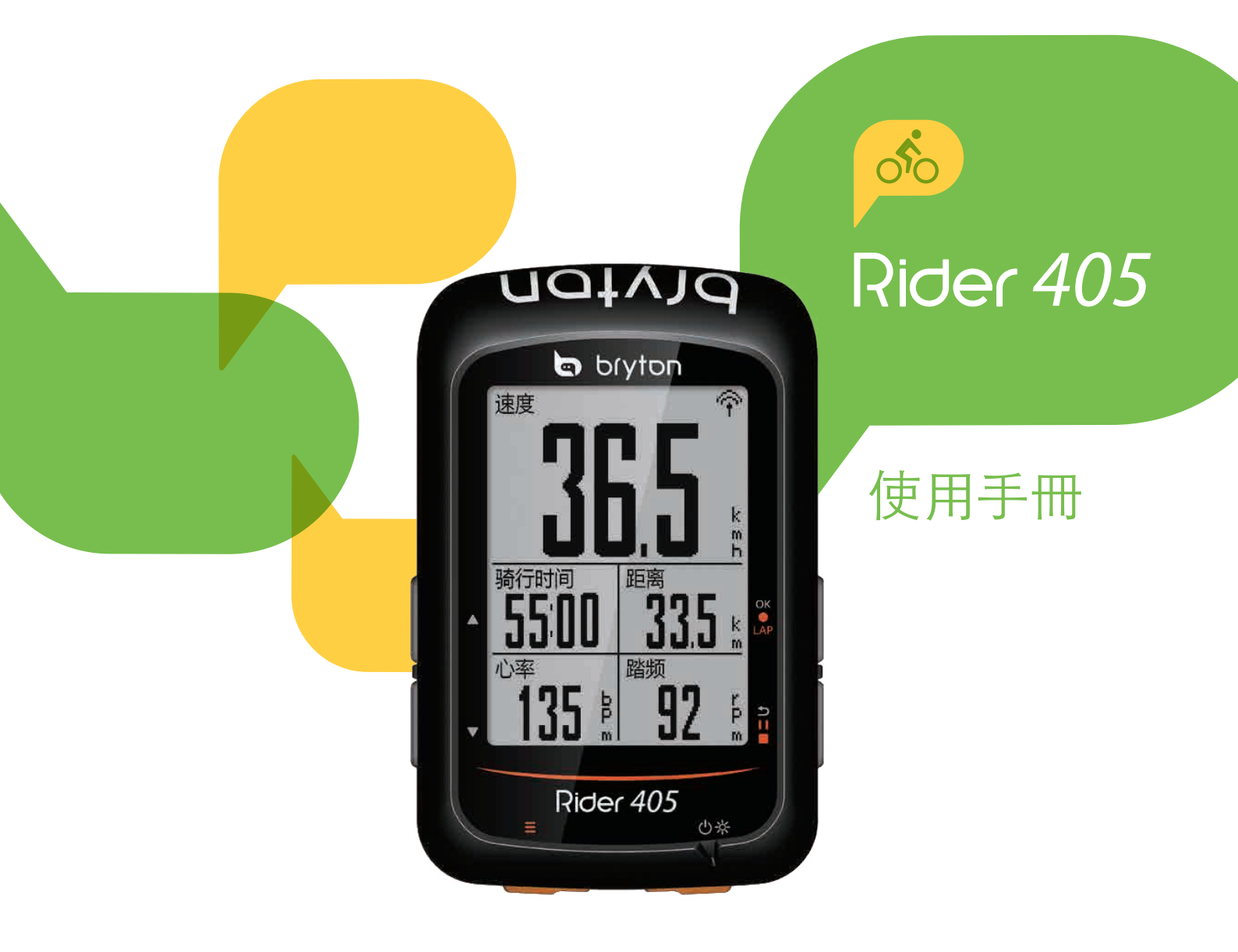

| 开始使用                   | 4  |
|------------------------|----|
| Rider 405介绍            | 4  |
| 配件                     | 5  |
| 状态图示                   | 5  |
| 步骤 1: 充电您的 Rider 405   | 5  |
| 步骤 2: 打开 Rider 405     | 6  |
| 步骤 3: 初次设定             | 6  |
| 步骤 4: 接受卫星讯号           | 7  |
| 步骤 5: 使用 Rider 405开始您的 |    |
| 骑乘                     | .7 |
| 重新启动 Rider 405         | 7  |
| 分享您的运动记录               | 8  |
| 同步记录至                  |    |
| Bryton 百锐腾 App         | 9  |
| 更新固件                   |    |
| 下载桌面软件 Update Tool 1   | 1  |
| 检视运动记录 <sup>1</sup>    | 2  |
| 运动记录1                  | 3  |
| 显示设置 1                 | 4  |
| 显示格信息 1                | 5  |
| 绕圈方式1                  | 6  |
| 设置报警1                  | 7  |
| 自动暂停 1                 | 7  |
| 数据记录1                  | 8  |
| GPS 系统1                | 9  |
| 系统设置 2                 | 20 |
| 蓝牙2                    | 23 |
| 滚动显示 2                 | 24 |

| 存档管理24           |   |
|------------------|---|
| 记录提醒             |   |
| 内存使用 25          |   |
| 出厂设置             |   |
| 版本号 26           |   |
| ANT+ / BLE 外设 27 |   |
| 高度 29            |   |
| 用户信息 30          |   |
| 自行车信息 31         |   |
| 百锐腾运动App设置33     | 3 |

| 调整显示格内容        | 33 |
|----------------|----|
| 高度校正           | 34 |
| 智能通知           | 35 |
| 附录             | 36 |
| 规格             | 36 |
| 电池规格           | 37 |
| 安装 Rider 405   | 39 |
| 安装速度/踏频/2合1踏频器 |    |
| (选配)           | 40 |
| 安装「心率带」(选配)    | 41 |
| 轮径尺寸及圆周        | 42 |
| Rider 405基本保养  | 43 |
| 屏幕显示说明         | 44 |

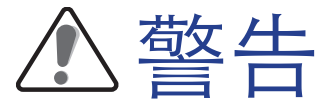

开始进行或修改任何训练计划前,请务必咨询医师。请详阅包装内「保固及安全性信息」指南的详细说明。

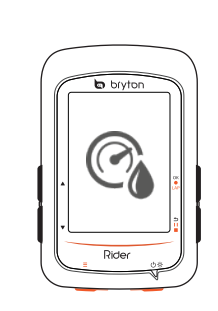

#### 关于萤幕雾气

每次使用设备充电口后,务必压平盖紧防水胶条防止进水。另外用户如从空调的室内 /车内取出设备到室外使用,突然处于湿度高的高温或是寒冷环境下,内部机身温度 与外部温度瞬间差异过大,可能造成部分雾气凝结在屏幕(如眼镜进出空调房起雾类 似),此时您可在较干燥的环境下,打开充电口防水胶条,让设备与干燥的环境平衡 一下即可解决(充电口可插上数据线,可能需要等待几分钟到数十分钟不等)。如长 时间打开充电口防水胶条无法消散雾气,那么可能产品使用没盖紧后盖防水胶条进水 ,建议立即关机送修,不要开机使用,避免主板元器件更大伤害。

# 开始使用

本节说明开始使用 Rider 405前的基本准备事项。Rider 405内建高度计,可实时提供高度显示, 建议用户大拇指务必压平盖紧后盖,才能保持正常显示与使用。

注意:请参考29页,如何调整Rider 405高度参考点设置。

# Rider 405 介绍

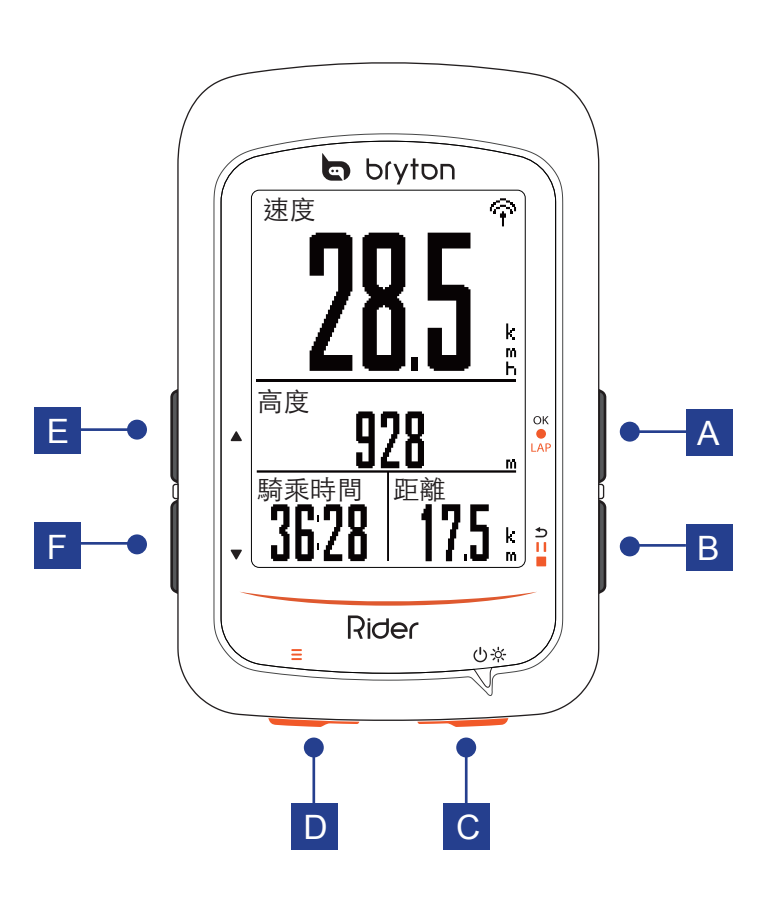

#### A LAP/OK ( OK • LAP )

- 在「选单」中,按下可进入或确认选项。
- 在骑行模式中,按下此按钮可开始记录。
- •记录时,按下可标示绕圈。

#### B BACK ( ⊃III )

- 短按返回上一个画面或取消。
- 当记录运动数据时,短按暂停记录。
   再次按下即可停止记录。

#### C Power/Backlight ( 🗥 🔅 )

- 短按开启机器。
- 机器开启状态下,短按开启/关闭背光。
- 长按关闭机器。

#### **D PAGE** $(\equiv)$

 在「骑行」页面中, 按下可切换骑行页面。

#### E UP(▲)

在「选单」中,
 按此键可往上卷动选单选项。

#### F Down(▼)

在「选单」中,
 按此键可往下卷动选单选项。

## 配件

Rider 405 随附下列配件:

- USB 连接线 自行车把立固定座
- 可选购的配件包含:
- 心率带
- 速度器 • 踏频器 • 2合1速度/踏频器 • 延长支架

# 图标说明

| 圖示            | 說明       |  |
|---------------|----------|--|
| 使用中的自行车       |          |  |
|               | 自行车1     |  |
|               | 自行车 2    |  |
|               | GPS 讯号状态 |  |
| ×<br>¶        | 无讯号(未定位) |  |
| Ŷ             | 讯号微弱     |  |
| <b>令</b> 讯号良好 |          |  |
| 电量状态          |          |  |
|               | 电力充满     |  |
|               | 电力尚可     |  |
|               | 电力不足     |  |

| 圖示          | 說明         |
|-------------|------------|
| V           | 心率带使用中     |
| 9           | 踏频器使用中     |
| Ś           | 速度器使用中     |
| (?)         | 2合1速度踏频使用中 |
| watt        | 功率计使用中     |
| 6           | 骑行数据记录中    |
|             | 记录暂停       |
| ▲/ <b>▼</b> | 目前速度比均速快/慢 |

注意: 画面上只会出现正在使用的图标。

5

# 步骤 1: 充电您的 Rider 405

取出包装盒内的USB连接线,将您的Rider 405 与适配器或计算机USB口链接后,装置会开始充电,请至少充电4小时以上。充电完毕后请移除USB连接线。

- •当电量极低时,Rider 405会跳出一个白框,请接上电源数分钟,装置将自动开启。
- •适合充电温度为0°C~40°C,如超过此温度范围,充电将会中断,装置会消耗电池电量。

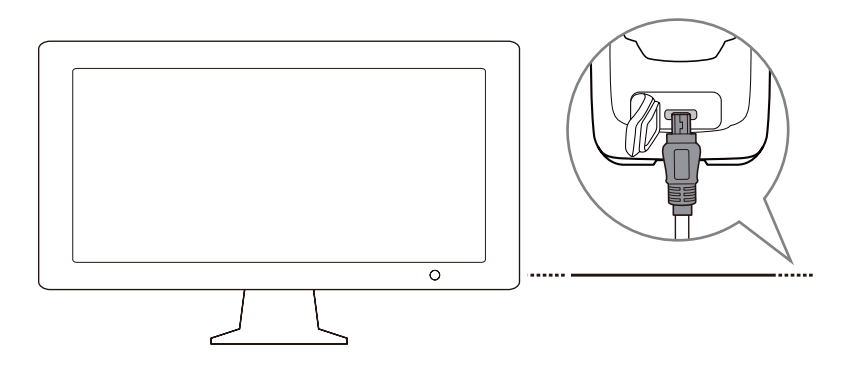

# 步骤 2:打开 Rider 405

短按 🙂 按鍵開機.

# 步骤 3:初次设置

Rider405是专为中国定制的北斗GPS码表 · 用户开机后直接进入骑行模式 · 请注意在室外空旷地方定位 · 静止不动定位快 ·

# 步骤 4: 接收卫星讯号

一旦开启Rider 405 · 即会自动搜寻卫星讯号. 接收卫星讯号可能需要30至60秒才能完成。 请在开始使用前 · 确认您完成GPS定位。

GPS 讯号图标(奈/余) 显示GPS已经完成定位

- 如果未完成GPS定位,此图标♥ 会显示在屏幕上。
- •请尽量避免在以下环境搜寻GPS讯号,因为这些环境可能会干扰讯号的接收。

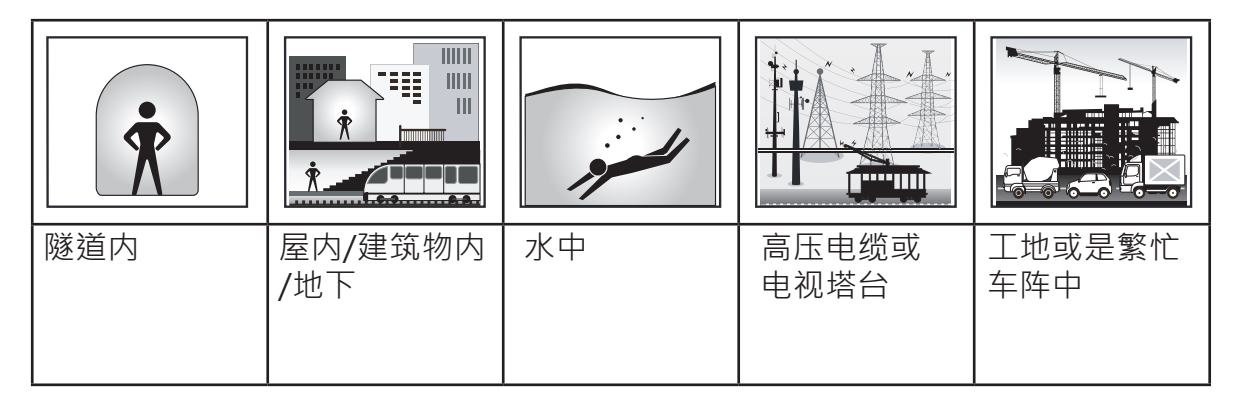

注意:如需提高GPS精准度,可将记录频率设定为专业选手模式(第18页)并定期更新GPS信息与固件版本,您可以使用桌面软件 Update Tool (第11页)来更新GPS信息。

# Step 5: 使用Rider 405 开始骑行

- 一般骑行:
   在「骑行」模式不记录下,会侦测是否移动,开始显示速度,静止不动过久会自动关机。
- 开始骑行并记录数据: 在「骑行」模式中 · 按 ∝ ● LAP 开始记录 · 再按 **⊃ II■** 暂停 · 再按 **⊃ II■** 停止记录 ·

注意:如果您没按∝●LAP而继续骑乘·Rider 405会弹出对话框提醒您记录。 如需要设定提醒频率,请参考第25页。

# 如何重启Rider 405

同时长按四个按键(∝●LAP/ >II■/▲/▼)·放开后即可重启 Rider 405。

# 分享您的运动记录

### 分享您的记录到 Strava.com

#### 1. 注册或登入Strava.com

a. 请到https://www.strava.com

b. 注册一个新账号或是使用您既有的Strava账号登入。

2. 将装置连上计算机

开启您的Rider 405 · 并使用USB传输线连接至您的计算机。

#### 3. 分享您的纪录

a. 点选页面右上角的「+」符号,再点选「档案」。

b.按下「选择档案」符号,并从Bryton码表盘符中选取要上传的FIT檔。 c.输入您的骑行活动相关信息,并按下「储存并检视」来完成上传。

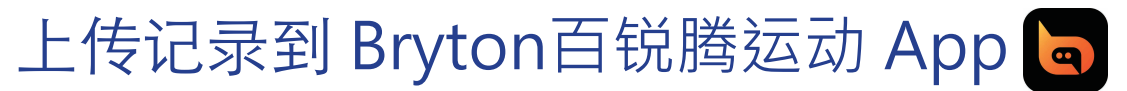

### 开始使用 Bryton 百锐腾运动 App

1.下载 Bryton 百锐腾运动 App

手机通过微信扫一扫,扫描纸质说明书的二维码下载百锐腾APP。 或是手机浏览器输入 download.brytonsports.cn来下载手机APP。 中国用户使用中国版本APP搭配使用。

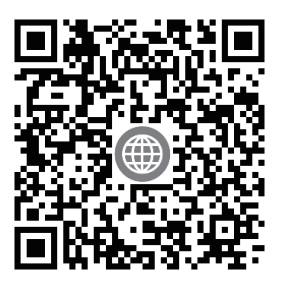

http://download.brytonsports.cn

- 2. 注册Bryton 百锐腾运动 App
  - a. 开启 App。
  - b. 注册一个新账号。

### 使用蓝芽配对 Bryton Mobile App

藉由蓝芽传输技术·Rider 405 可无线同步记录。 首次同步前·需将 Rider 405 及 App绑定配对,方可正确同步。

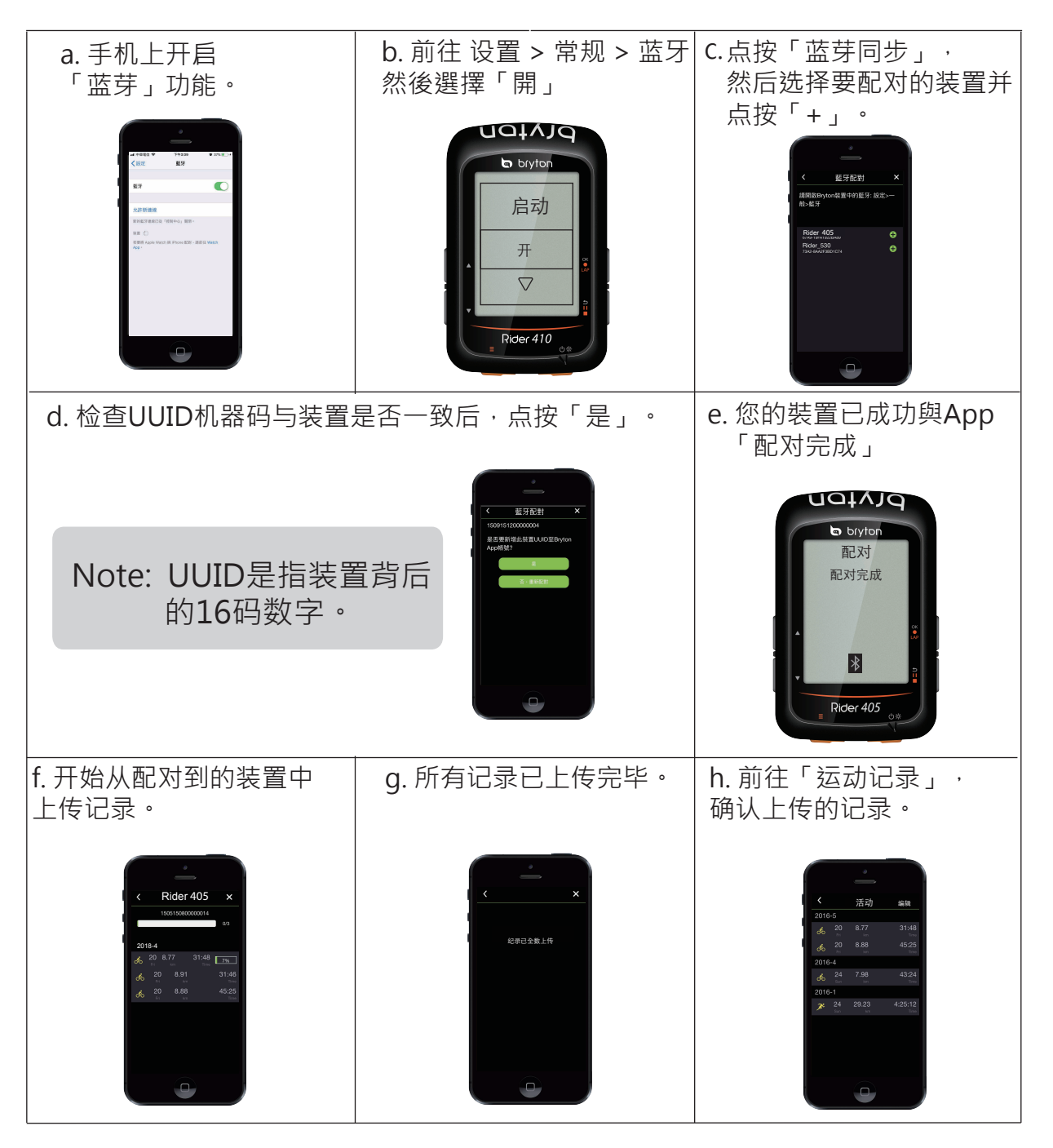

### 一键上传记录

装置成功与 百锐腾运动 App 配对后 · 蓝芽在保持连接的状态下 · 只须点按 所有的记录将会自动上传。

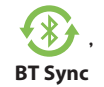

注意:用户可在APP设置中取消已绑定的装置,如果绑定有问题可联系 brytonsupport@qq.com技术支持邮箱

# 更新固件,下载桌面软件 Update Tool

注意:桌面软件Update Tool 更新工具能提醒您是否有新的固件版本或是提供 最新的 GPS卫星信息。定期更新 GPS信息能加速 GPS 卫星定位, 我们建议您每隔一至两周就点击桌面软件 Update Tool 更新工具

- 1. 请到http://download.brytonsports.cn/下载 桌面软件 Update Tool 更新工具。
- 2. 请依照安装说明安装桌面软件 Update Tool 更新工具。

检视运动记录

您可以在每次骑行后·在 Rider 405 立即检视运动记录·并删除任何不想要的记录以清出更多的存储空间·以便后续能正常升级固件。

#### 检视运动/训练记录

检视运动记录来检视或删除您的训练或是运动记录。

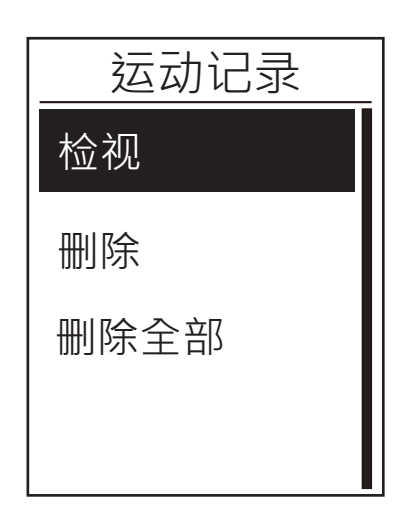

检视运动记录:

 在主菜单中·按下 ▼ 来选择检视运动记录并 按下 ok ● LAP 。

2. 按下 OK ● LAP 进入检视。

 按下 ▲ /▼ 从列表中来选择记录,并按下 ok ● LAP 来查看选择的记录。

注意: 您也可以将上传至 Bryton百锐腾APP,以便查询所有运动数据。

#### 删除记录

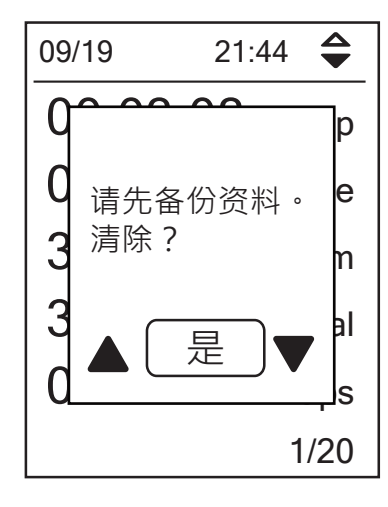

删除您的运动记录:

- 在主菜单中,按下 ▼ 来选择检视运动记录并 按下 OK ● LAP。
- 2. 按下 ▼ 选择删除,并按下 OK LAP 进入。
- 3. 按下 ▲ / ▼ 来选择欲删除的记录,并按下 OK ● LAP 来删除您所选择的记录。

4. 此时屏幕页面会出现「请先备份数据。 清除?」的提示信息。请按下▲/▼选择是·并按下 来确认 ok ● LAP 。

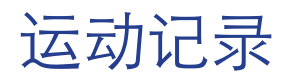

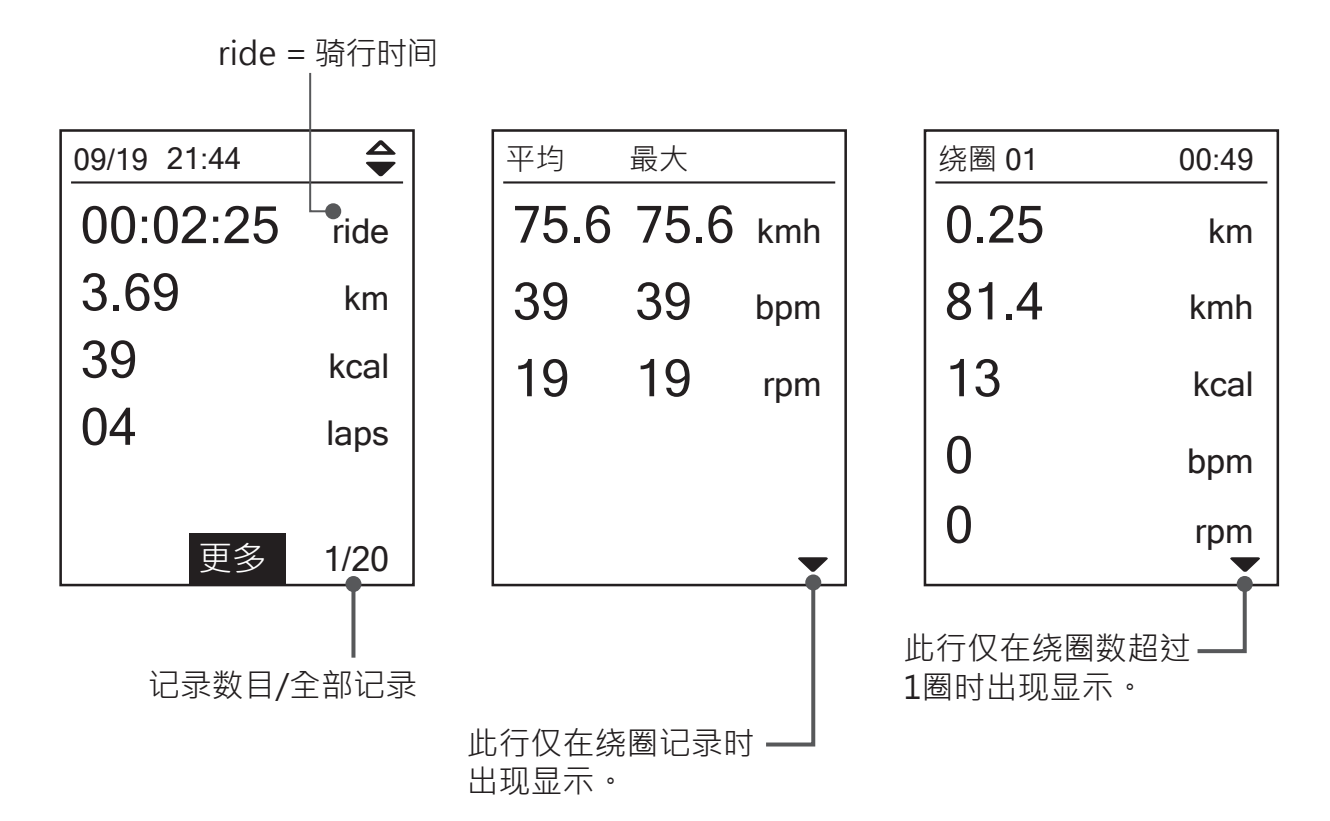

设置

通过「设置」的功能,您可以自行客制化当地高度、显示格信息设定、外设、系统设置、 单车及个人信息、选择GPS系统以及检视产品版本。

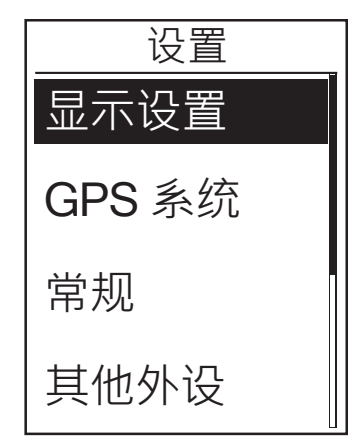

1. 在主画面中,按下▼ 来选择「设置」。 2. 按下 ок ● LAP 进入「设置」选单。

### 显示设置

透过 Bryton 百锐腾运动App · 您可以自定义显示格内容与绕圈显示 · 细节信息请参考第33页的说明 · 显示格信息显示

显示格信息显示

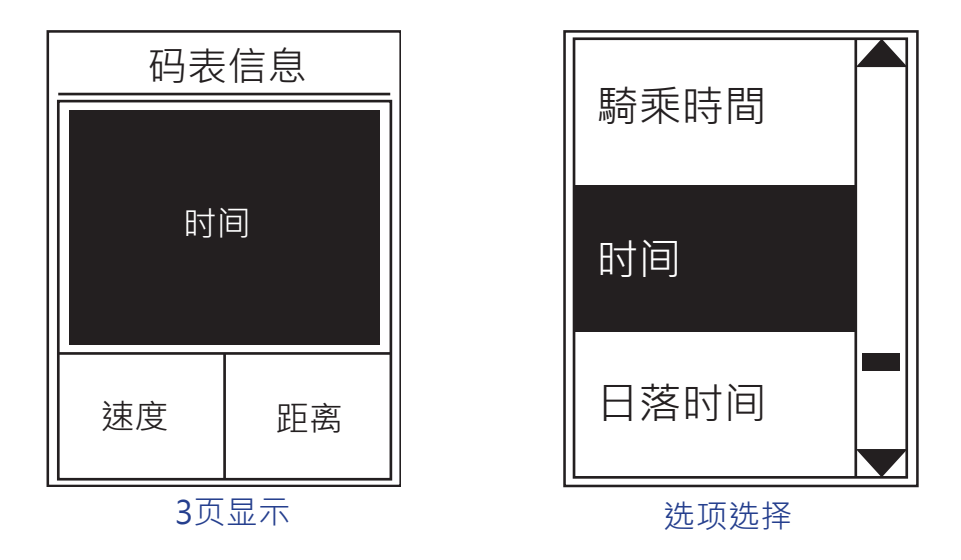

在「设置」选单中,按下 oK●LAP 进入显示设置 然后再次按下 oK●LAP 选择 码表显示。
 按下 oK●LAP 进入码表显示,将默认选项自动 改为 手动 然后按下 oK●LAP 确认。

3. 按下 ▼ 选择 码表显示 · 然后按下 OK●LAP 进入。

4. 按下 ▲/▼ 选择码表内容 1,码表内容 2,码表内容 3,码表内容 4 或,码表内容 5,

并按下 OK●LAP 进入所选择的信息页面。

5. 按下 ▲ /▼ 选择 显示格数量,然后按下 oK●LAP确认。

- 6. 按下 ▲ /▼ 选择欲自定义的项目字段, 然后按下oK●LAP 确认。
- 7. 按下 ▲/▼ 选择自己需要的信息类别然后按下 oK●LAP 确认。

8. 按下 ▲/▼ 选择自己需要的显示内容然后按下oK●LAP确认。

9. 按下 эⅢ 即可退出此选单。

注意: 画面上显示的字段数目取决于「显示格数」选择。

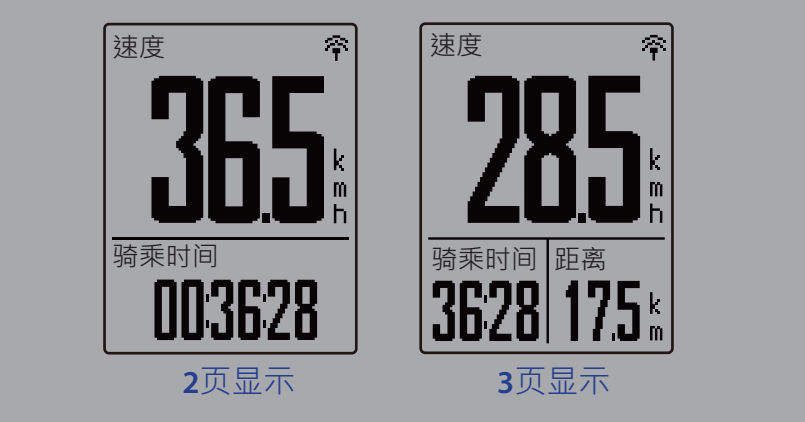

注意: 如码表信息页设定为「自动」时·当Rider 405侦测到已配对的传感器时· Rider 405会自动调整显示格内容的信息

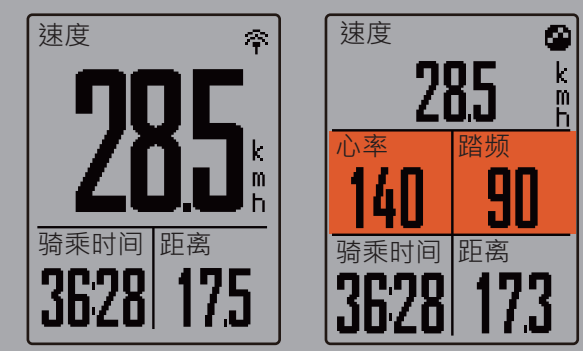

绕圈显示

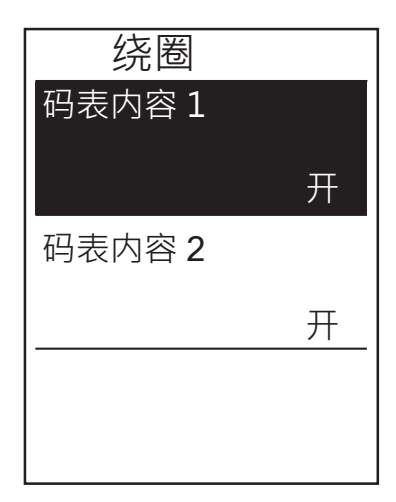

- 1. 在「设置」选单中,按下 oK●LAP
- 进入 显示设置 > 码表显示。
- 2. 按下▼ 然后按下 아●LAP 进入 绕圈显示。
- 3. 按下 <sup>OK●LAP</sup> 进入 码表内容。
- 4. 按下 ▲ / ▼ 选择显示格数数量, 然后按下 ok●LAP 确认。
- 按下 ▲ /▼ 选择自定义数量・ 然后按下 ok●LAP 确认。
- 6. 按下 ▲ / ▼ 选择自己需要的信息类别・
   然后按下 ok●LAP 确认。
- 7. 按下 ▲ / ▼ 选择自己需要的显示内容
   然后按下 ok●LAP 确认。
- 8. 按下 ∍□■ 即可退出此选单。

# 绕圈方式

绕圈方式提供场地绕圈以及距离绕圈的功能。场地绕圈在室外GPS有信号时,可自动标注绕圈起点,距离绕圈需要您手动设置距离。

#### 场地绕圈

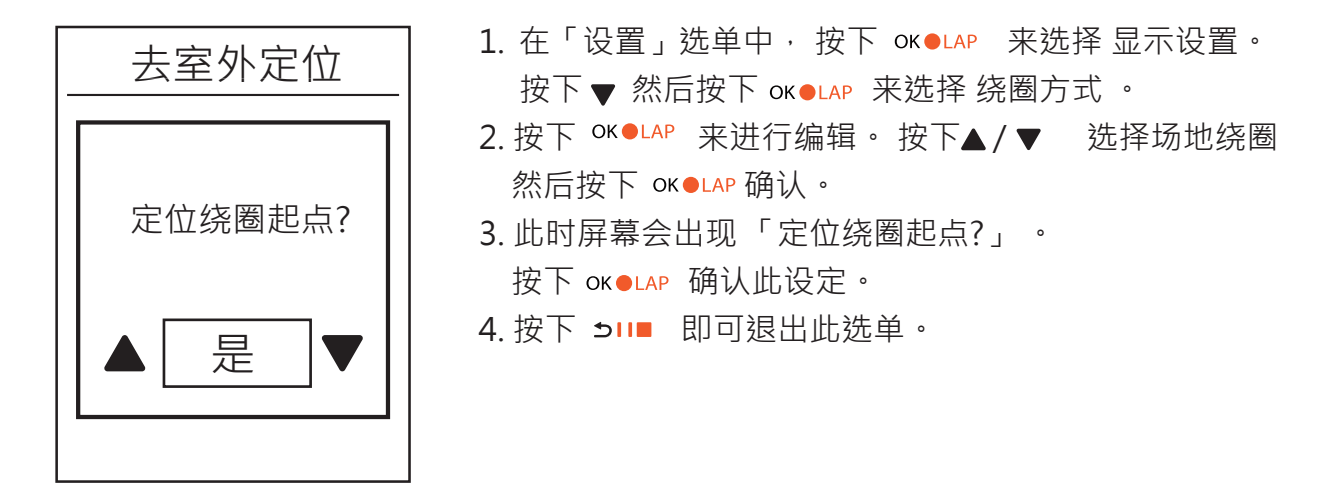

注意:如果没有GPS信号时·操作该项功能时会出现「无GPS信号·搜索GPS中· 请稍后」的信息。检查您的当前位置是否在室外以及GPS功能是否已经打开。

#### 距离绕圈

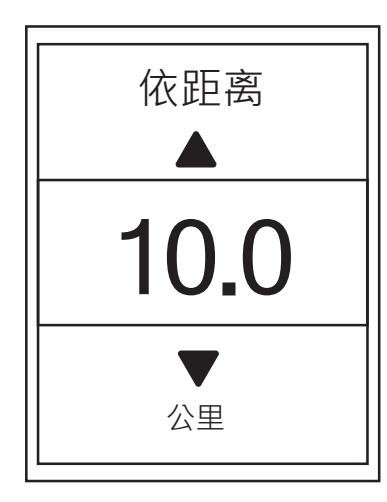

- 在「设置」选单中,按下 <sup>OK●LAP</sup> 来选择显示设置。
   按下 ▼ 然后按下 <sup>OK●LAP</sup> 来选择 绕圈方式 。
- 2. 按下 OK●LAP 来进行编辑。按下 ▲/▼ 选择距离 然后按下 OK●LAP 确认。
- 按下 ▲/▼ 来选择您欲设定的绕圈距离・ 按下 oK●LAP 来确认
- 4. 按下 >!!■ 即可退出此选单

设置报警

在以下情况下,屏幕会跳出讯息提醒您:

- 您的心率高于/低于设定的每分钟心率数(bpm)。
- 您的车速高于/低于设定的骑乘速度。
- 您的踏频高于/低于设定的每分钟踏频率(rpm)。
- 您达到设置的距离目标。
- 您达到设置的时间目标。

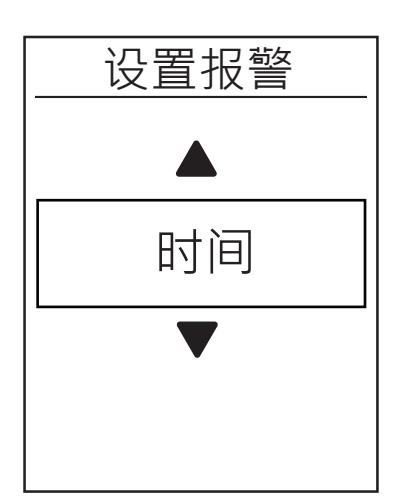

在「设置」选单中,按下 OK●LAP 选择显示设置。
 按下 ▼ 然后按下 OK●LAP 来选择设置报警。

2. 按下 ok ●LAP 进入编辑选单。 Pres ▲/ ▼ 来选择 时间,距离,速度,心率 或是 踏频, 然后 按下 <sup>ok ●LAP</sup> 确认您的设定。

 按下▲ /▼ 来选择您的设置并 按下 oK●LAP 来确认。

4. 按下 э□■ 即可退出此选单。

### 自动暂停

运动时若遇到以下情况(例如:红绿灯、十字路口、交通管制等)而被迫暂停,此暂停对于您的数据记录可能造成影响(例如:时间拉长、速度变慢等)。此时,若启动「自动暂停」,在遇到以上的情况时,将会自动暂停时间和距离的计算,并且在恢复运动后自动继续记录。

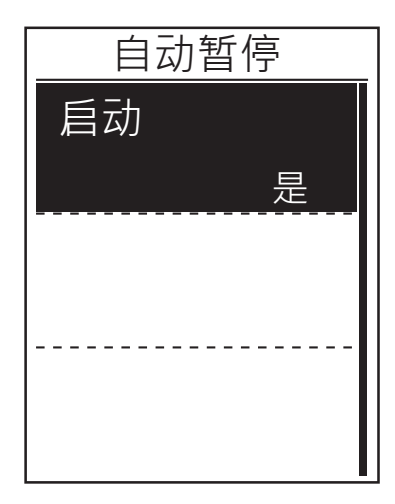

- 1. 在「设置」选单中,按下 OK●LAP 选择显示设置。 按下 ▼ 然后按下OK●LAP 选择自动暂停。
- 2. 按下 OK●LAP 进入子选单中然后按下 ▼, 选择 是 然后按下 OK●LAP 确认。
- 3. 按下 э□■ 即可退出此选单。

### 数据记录

您可自行设定ODO总里程要积累所有骑行的距离或是只有GPS纪录的距离。您也可以启动 专业选手模式来记录更精确的数据。

#### ODO设置

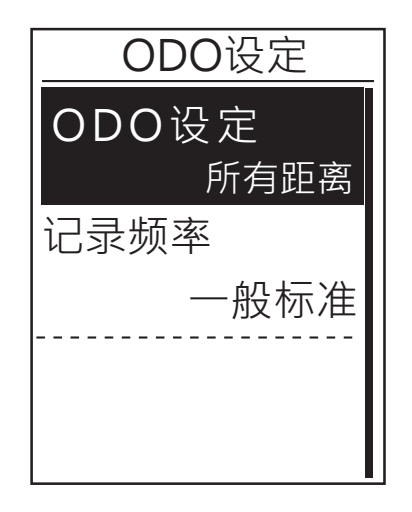

- 在「设置」选单中,按下 OK●LAP 来选择 显示设置。
   按下 ▼ 然后按下 OK●LAP 选择数据记录。
- 2. 按下 oK●LAP 来选择 ODO设置 然后按下 ▲ / ▼ , 选择想要的设定, 然后按下 oK●LAP 确认。
- 3. 按下 э□■ 即可退出此选单。

注意:选择所有距离为设定·ODO总里程将会积累所有骑行的距离·如选择GPS距离·ODO总里程只会累计GPS记录的距离。

注意:如需重新设定里程数,请参考第32页「重新设置总里程」的说明。

#### 开启专业选手记录模式

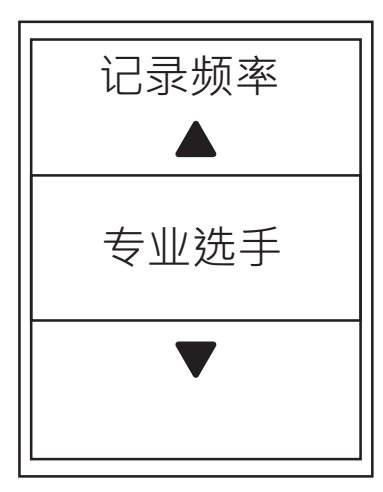

| <ol> <li>在「设置」选单中,按下 OK●LAP 来选择显示设置。<br/>按下 ▼ 然后按下 OK●LAP 选择数据记录。</li> </ol> |
|------------------------------------------------------------------------------|
| 2. 按下 ▼ 然后按下 ѹ●цаР选择记录频率。                                                    |
| 3. 按下 ▼/▲ 来选择 专业选手模式然后按下 ок●LAP<br>确认 。                                      |
| 4. 按下 ⊃□□ 即可退出此选单                                                            |

## **GPS** 系统

Rider 405 支持全球卫星系统 (GNSS),其中包含了BDS (北斗卫星导航系统,中国),GPS (全球定位系统,美国),GLONASS (全球导航卫星系统,俄罗斯),QZSS (准天顶卫星系统,日本)以及 Galileo (伽利略定位系统,欧盟)。您可依照您所在的地区,选择适合自己使用的系统。

#### 选择不同的卫星导航系统

您可在此设定中,切换成最适合自己的卫星导航系统。

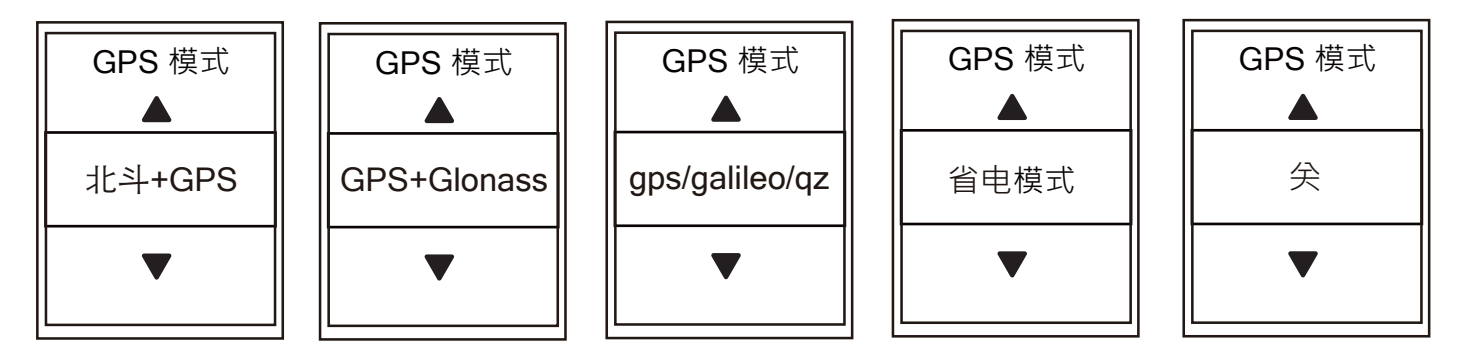

 在「设置」選單中,按下 ▼ 然後按下 OK●LAP 來選擇 GPS 系統。

2. 按下 OK●LAP 进入 GPS 模式。

3. 在 GPS 模式 的选单中 · 按下▲ /▼ 来选择您想要的 GPS 模式 · 然后按下 oK●LAP 确认。

- 北斗+GPS(初始设置):北斗卫星导航系统+全球定位系统
   2018年4月起,北斗卫星导航系统将在亚太地区开始提供服务。
   若您身处此地区,选择此组合将带来最佳的精准度。
- GPS+Glonass:全球定位系统+全球导航卫星系统
   全球导航卫星系统是第二个服务范围涵盖全球的卫星导航系统。
   若您「非身处亚太地区」,选择此组合将带来最佳的精准度。
- GPS+Galileo+QZSS: 较上述前两组合消耗较少电池效能,精确度足够日常生活一般使用。
- •省电模式:降低定位精确度以提升最大的电池效能。此设置适用于空旷地方。
- 关: 关闭 GPS 功能。当您不需要使用GPS或搜寻不到GPS讯号,可选择此设定以减少电力消耗。
- 4. 按下 э□■ 即可退出此选单。

### 系统设置

您可以客制化主机的系统设置,包含背光、按键声、提示音、时间/单位、显示语言等。

#### 背光关闭

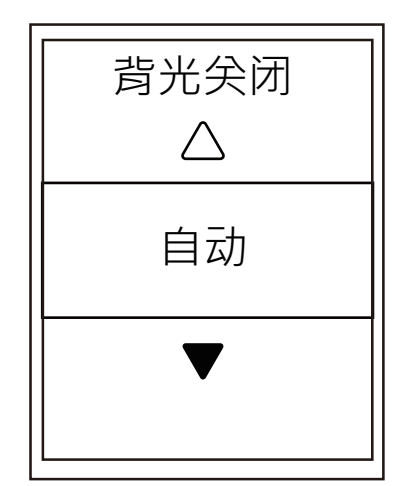

 1. 在「设置」选单中,按下▼ 然后按下<sup>OK●LAP</sup> 来选择 常规。
 2. 按下 OK●LAP 进入 系统设置。
 3. 按下 OK●LAP 进入 背光关闭。
 4. 按下 ▲ /▼ 选择自己想要的设定,然后按下OK●LAP 来确认。
 5. 按下 ⊃II■ 即可退出此选单。

#### 按键音

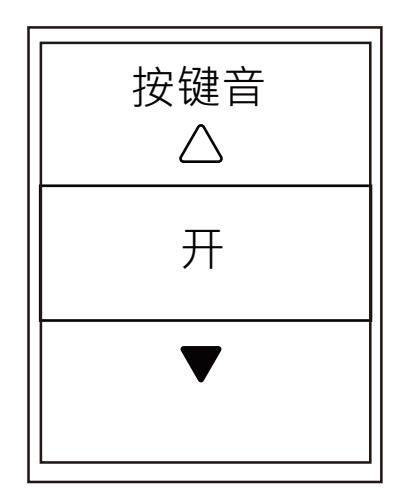

1. 在「设置」选单中,按下 ▼ 然后按下 oK●LAP 来选 择常规。

2. 按下 <sup>OK●LAP</sup> 进入 系统设置。

3. 按下 ▼ 来选择 按键音 然后按下 OK●LAP 确认。

4. 按下 ▲ / ▼ 选择自己想要的设置 · 然后按下 ∝ ●LAP 来确认。

5. 按下 э□□ 即可退出此选单。

提示音

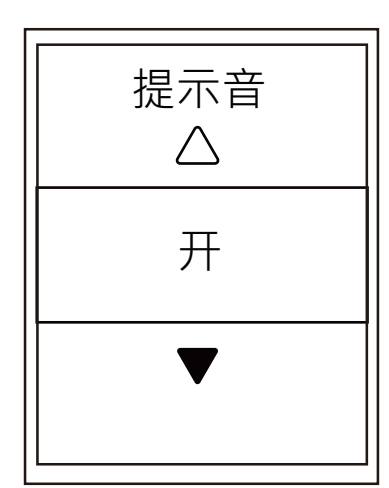

 在「设置」选单中,按下 ▼ 然后按下 oK●LAP 来选择 常规。
 按下 oK●LAP 进入 系统设置。
 按下 ▼ 来选择 提示音 然后按下 oK●LAP 确认。
 按下 ▲/▼ 选择自己想要的设置,然后按下 oK●LAP 来确认。
 5. 按下 ɔll■ 即可退出此选单。

时间/单位

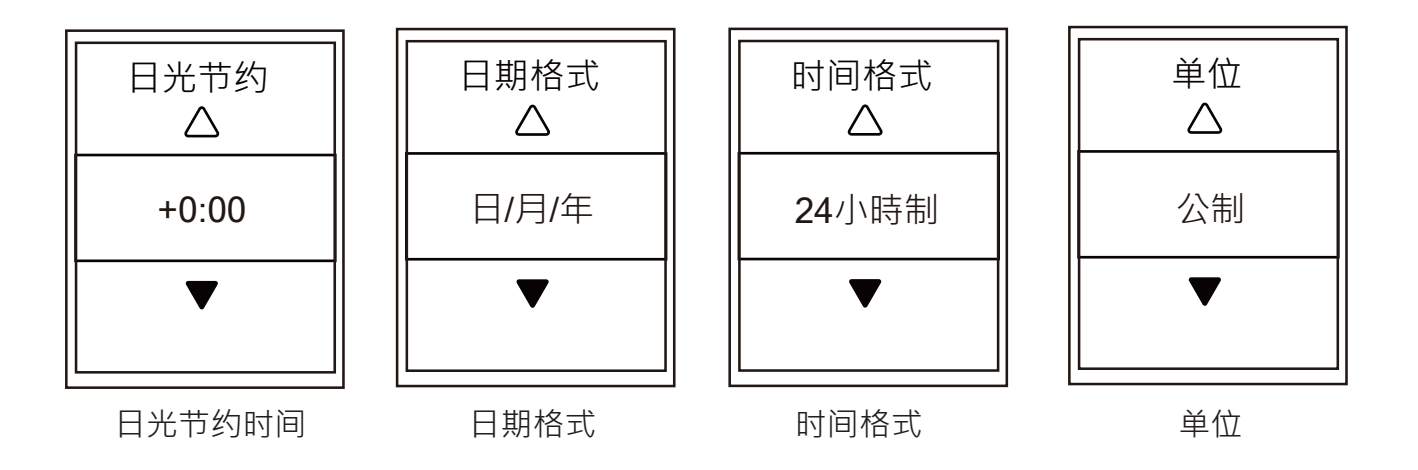

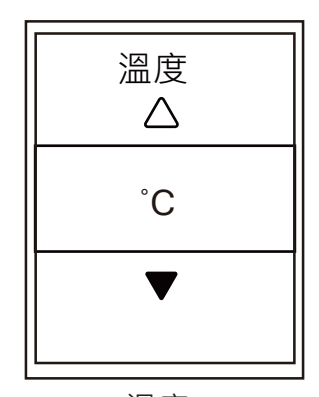

溫度

 在「设置」选单中,按下 ▼ 然后按下 OK●LAP 来选择 常规。
 按下 OK●LAP 进入 系统设置。
 按下 ▼ 来选择 时间/单位 然后按下 OK●LAP 确认。
 按下 ▲ / ▼ 欲编辑的设置,然后按下 OK●LAP 确认。
 扳下 ▲ / ▼ 来选择自己想要的设置/格式,然后 按下 OK●LAP 来确认。
 按下 ⇒II■ 即可退出此选单。 对比

您可以在您的Rider 405上调整对比

| X | 讨比 |
|---|----|
|   |    |
|   |    |
|   |    |
|   |    |
|   |    |
|   |    |
|   |    |

 1. 在「设置」选单中,按下 ▼ 然后按下ok●LAP 来选择 常规。
 2. 按下 ok●LAP 进入 系统设置。
 3. 按下 ▼ 来选择 对比 然后按下 ok●LAP 确认。

- 4. 按下 ▲/ ▼ 来调整自己想要的对比。
- 5. 按下 ∍□■ 即可退出此选单。

語言

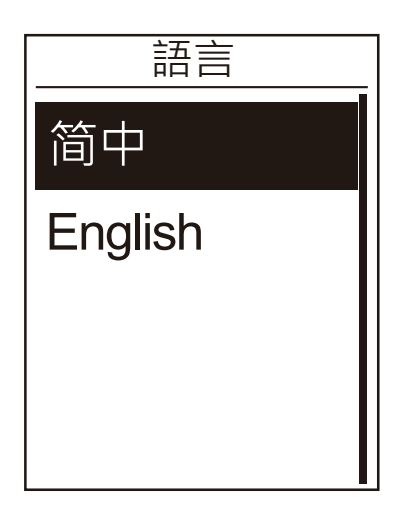

- 1. 在「设置」选单中,按下 ▼ 然后按下K●LAP 来选择常规。
- 2. 按下 <sup>OK●LAP</sup> 进入 系统设置。
- 3. 按下 ▼来选择 语言 然后按下 OK●LAP 确认。
- 4. 按下 ▲/ ▼ 来选择自己想要的语言・然后按下 oK●LAP 确认。
- 5. 按下 э□■ 即可退出此选单。

蓝牙

在进行配对前,请先确认手机及Rider 405的蓝牙功能皆已开启。

### 开启蓝牙功能

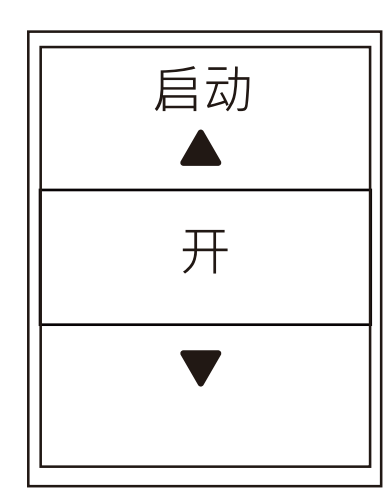

 在「设置」选单中·按下▼然后按下 OK●LAP 去选择常规。
 按下▼选择 蓝牙 然后按下 OK●LAP 确认。

3. 按下 ▲/ ▼以开启/关闭 蓝牙。

4. 按下 э□■ 即可退出此选单。

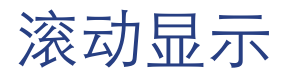

启动滚动显示时,码表信息页面会依照设置的时间做自动滚屏。

| <u>滚动显示</u> | 1. 在「设置」选单中·按下 ▼ 然后按下oK●LAP                                         |
|-------------|---------------------------------------------------------------------|
| 滚动显示        | 来选择 常规 。                                                            |
| 开           | 2. 按下 ▼来选择 滚动显示 然后按下∝●LAP 确认。                                       |
| 翻页间隔        | <ul> <li>3. 按下 ▼ 来选择您欲改变的设定然后按下</li></ul>                           |
| 5秒          | ok●LAP 进入子选单。 <li>滚动显示: 启用/未启用自动滚屏。</li> <li>翻页间隔:设定切换下一页间隔时间。</li> |
|             | ┃ 4. 按下 ┶!!■ 即可退出此选单。                                               |

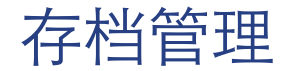

启动此项功能时,当Rider 405内存容量已满时,会自动覆盖最旧的记录

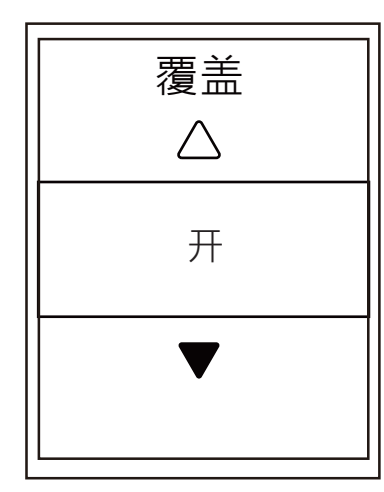

 在「设置」选单中,按下 ▼ 然后按下oK●LAP 来选择常规。
 按下 ▼来选择存档管理 然后按下 oK●LAP 确认。
 按下 ▲ 来选择 开来启用自动覆盖旧记录。

4. 按下 э□■ 即可退出此选单。

### 记录提醒

当您开始骑行的时候,Rider 405 会弹出对话框提醒是否记录,您可以自行设定提醒次数。

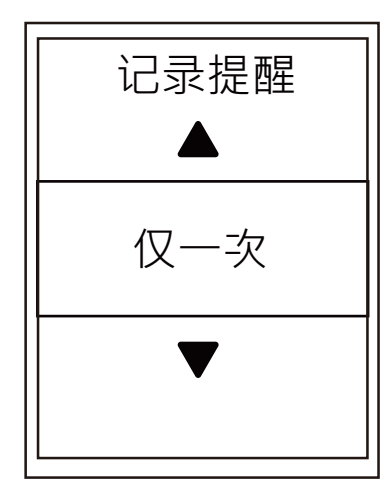

 1. 在「设置」选单中,按下 ▼ 然后按下°K●LAP 来选择 常规。
 2. 按下 ▼来选择 记录提醒 然后按下 °K●LAP 确认。
 3. 按下 ▲ / ▼来选择您想要的设置然后 按下 °K●LAP 确认。
 4. 按下 ⊃II■ 即可退出此选单。

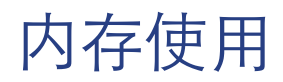

检视内存的使用状况。

|      | n<br>X |
|------|--------|
| 记录提示 |        |
|      | 仅一次    |
| 已使用  |        |
|      | 7%     |
| 出厂设定 |        |
|      |        |

1. 在「设置」选单中·按下 ▼ 然后按下<sup>oK●LAP</sup> 来选择 常规。

2. 按下 ▼ 来选择 已使用 然后按下oK●LAP 确认, 画面显示Rider 405内存使用状况。

3. 按下 э□■ 即可退出此选单。

# 出厂设置

您可以将 Rider 405 恢复至出厂设置。

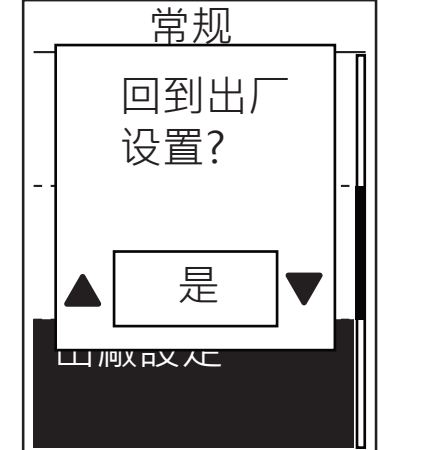

 1. 在「设置」选单中・按下 ▼ 然后按下 OK●LAP 来选择 常规。
 2. 按下 ▼ 来选择 出厂设置 然后按下 OK●LA确认。
 3. 按下 ▲/ ▼ 来选择 是 然后按下 OK●LAP确认 回到出厂设定。
 4. 按下 Э□■ 即可退出此选单。

注意:执行出厂设置会让装置恢复至出厂初始设置,不只所有记录会被删除,如有 配对的外设与Bryton测试内容也会被删除,但已被新增至 Bryton 运动App的UUID 机器码不会被移除。 欲移除 UUID,请到APP中绑定UUID机器码,选择移除即可

### 版本号

您可以检视当前装置的软件版本。

- 1. 在「设置」选单中,按下▼ 然后按下 OK●LAP 选择 常规。
- 按下 ▼ 来选择 版本号然后按下 oK●LAP 来确认。
   画面上显示当前软件版本。
- 3. 按下 э□■ 即可退出此选单。

### ANT+/ 蓝牙外设

Rider 405 同时兼容于 ANT+ 以及 蓝牙 两类外设。 您可重新扫描或是启用/停用外设。

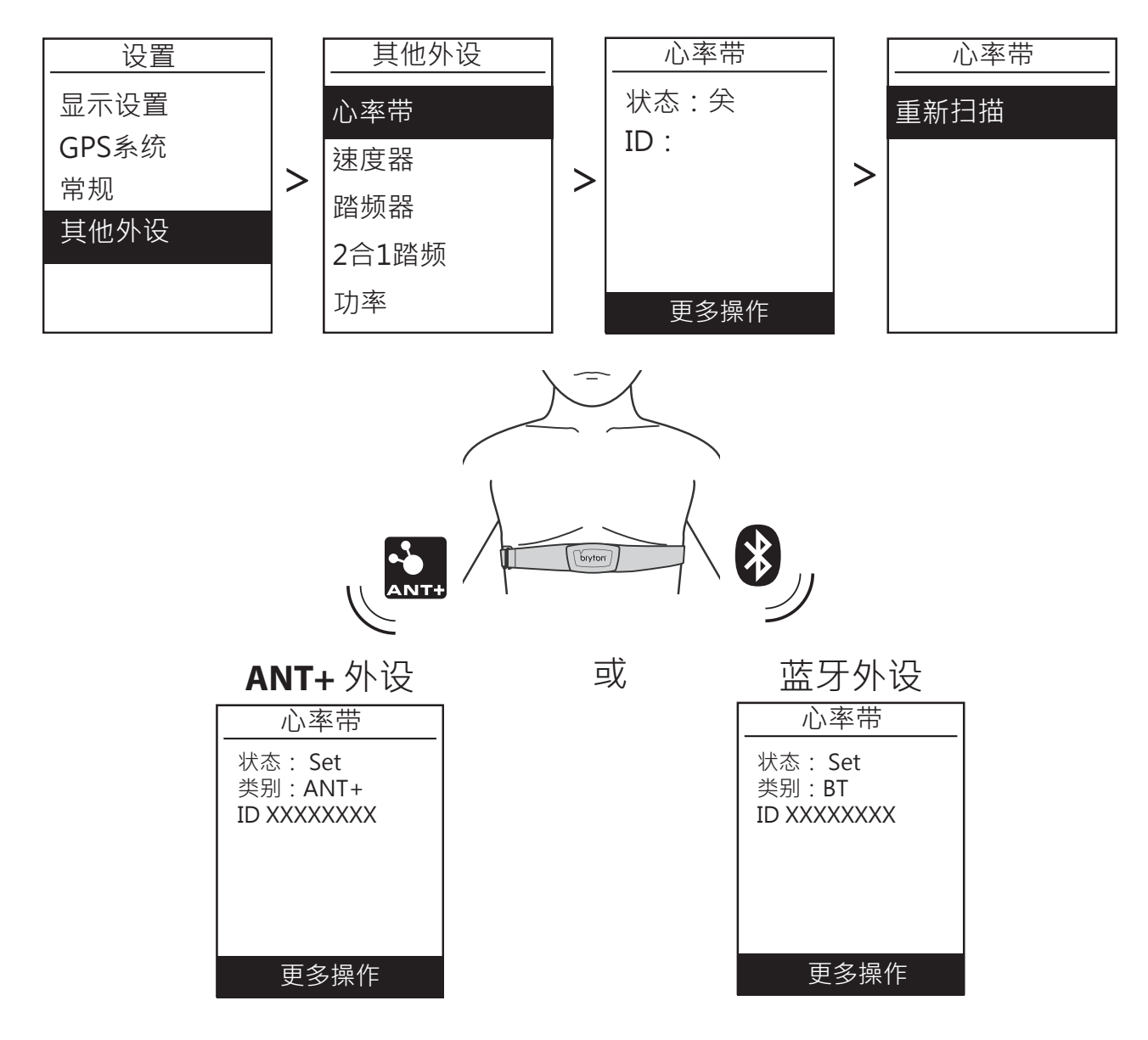

1. 在「设置」选单中,按下 ▼ 来选择 其他设置 然后按下 아●LAP 确认。

2. 按下 ▼ 来选择 心率带,速度器,踏频器,2合1踏频 或是 功率或是Di2电变, 然后按下 okeLAP 来确认所选。

3. 配对前,请先购买安装Bryton外设,并穿戴心率带/转动曲柄/转动车轮来唤醒 Bryton外设。

4. 按下 oK●LAP 进入子选单 · 按下 ▼ 来选择您想要的设置 · 然后按下 oK●LAP 确认。

•重新扫描:重新侦测外设。

· 启用 / 停用感测:开启 / 关闭外设。

5. 按下 <sup>▶</sup>□■ 即可退出此选单。

#### 注意:

有关外设安装,请参阅第40、41页。 当您的装置与外设进行配对时,请确认5公尺内没有其他的外设。 Bryton外设只有被唤醒时才能进行配对,否则它们会继续休眠以维持电力。 当装置与心率带配对上时,会出现在主选单中,而当装置与踏频器配对上时, 会出现在主选单中。

已绑定外设后,每次Bryton外设被唤醒时,码表会自动链接上并显示绑定外设数据。

注意:

Rider 405提供各别2个单车数据的设置,您可分别对 2部单车进行外设配对,

骑行前·只要在单车信息·选择激活您想要骑行的单车1/2·即可出发。请参考第 31页了解如何 激活单车1/2。

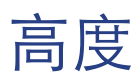

码表内置气压计晶片通过相对计算提供高度信息。由于同地方每天气压不一样,如需显示较准确的高度,建议骑行开始前进行校正即可。

#### 当前高度

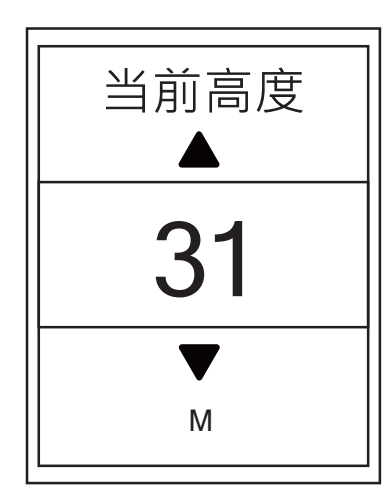

1. 在「设置」选单中·按下▼ 然后按下oK●LAP 来选择高度。

- 2. 按下 OK●LAP 进入 当前高度。
- 3. 按下 ▲ / ▼ 来调整当前高度的数值 · 然后按下 ok ● LAP 来确认。
- 4. 按下 э□■ 即可退出此选单。

注意:当更改设置里目前高度的数值·码表显示格中的高度数值也同时会被修正。 您也可于Bryton百锐腾运动 App · 点击高度校正 · 请参考第34页。

#### 其他位置高度

您可以储存您常用地方的高度数值,并于目的地进行高度校正。

| 校正1 |   |     |
|-----|---|-----|
| 高度  |   |     |
|     |   | 10m |
| 校正高 | 度 |     |
|     |   |     |
|     |   |     |

 1. 在「设置」选单中,按下▼ 然后按下 OK●LAP 来选择 高度。
 2. 按下▼ 来选择 校正 1,校正 2,校正 3, 校正 4 or 校正 5 然后按下 OK●LAP 进入。
 3. 设定该位置高度,按 OK●LAP 进入 高度。
 4. 按下▲/▼ 来调整当前高度,然后按下 OK●LAP 来 完成该设置。
 5. 如需重新校正高度,按下▼ 来选择 校正高度,然 后按下 OK●LAP 来确认。
 6. 按下 ⇒□□■ 即可退出此选单

用户信息

您可以变更个人信息。

| 用户信息   |            |
|--------|------------|
| 性別     |            |
|        | 男性         |
| 生日     |            |
| <br>身高 | 1982/01/01 |
|        | 177 cm     |

1. 在「设置」选单中·按下 ▼ 然后按下oK●LAP 来选择 个人信息。

- 2. 按下 oK●LAP 进入 用户信息。会跳出 「请输入正确数据,以免影响训练的分析」的讯息, 在您看完这则讯息后,请按下 oK●LA确认。
- 3. 按下 ▼ 来选择您欲调整的设定,然后 按下 oK●LAP 进入子选单。
- 性别:选取性别。
- 生日:输入您的生日。
- 身高:设定您的身高。
- 体重:设定您的体重。
- 最大心率:设定最大心率(一般220减去年纪)
- LTHR:设置乳酸盐阈值心率
- (不清楚的话,建议使用初始设置)

FTP:设置功能阈值心率。(有功率计才需要) MAP:设定最大有氧能力(有功率计才需要)

- 4. 按下▲/▼来选择您想要的设置,然后按下 oK●LAP来确认。
- 5. 按下 э□■ 即可退出此选单。

注意:请输入正确数据,以免影响训练的分析。

# 自行车信息

您可以自定义并检视单车信息。

| 自行   | <u> </u> |
|------|----------|
| 速度來源 | 泉        |
| 车重   |          |
|      | 7kg      |
| 轮径   |          |
|      | 2096mm   |

1. 在「设置」选单中,按下 ▼然后按下 ok●LAP 来选择 个人信息。

2. 按下 ▼ 来选择 单车信息,然后按下 OK●LAP进入。

3. 按下 ▼ 选择您欲调整的设置,然后按下 oK●LAP 进入子选单。

- 速度来源:排定GPS/速度器/2合1踏频的优 先级顺序。
- 车重: 设定单车车重。
- 轮径: 设定单车轮径尺寸。
- 启用: 选取以激活单车1/2。

4. 按下 ▲/▼ 来调整欲调整的设定,然后按下 <sup>OK●LAP</sup>确认。

5. 按下 511 即可退出此选单。

注意:如需轮径尺寸的详细信息,请参阅第42页的「轮径尺寸与圆周。」

#### 检视自行车信息

| 自行车 1       |
|-------------|
| 距离 1        |
| 1033km      |
| 距离 2        |
| 0km<br>骑行时间 |
| 89:23:28    |

| 1. 在「设置」选单中,按下▼ 然后按下 ок●LAP<br>择 个人信息。                  | 来选              |
|---------------------------------------------------------|-----------------|
| 2. 按下 ▼ 来选择 自行车车信息 · 然后按下 ок●LAP                        | 进入              |
| <ol> <li>按下 ▼ 来选择 整体概要,然后按下 οκ●LAP 进入<br/>单。</li> </ol> | 、子选             |
| 4. 按下 ▼ 来选择您欲选的自行车车1或2,然后按确认。                           | <b>下</b> ок●lap |
| 5. 按下 ▼ 检视所选自行车的详细资料。                                   |                 |
| 6. 按下 ⊃!!■ 即可退出此选单。                                     |                 |

#### 修改总距离

|                | 1. 在「设置」选单中,按卜 ▼ 然后按卜 ∝▲LAP 来选择 个  |
|----------------|------------------------------------|
| <u> </u>       | 入信息。                               |
| 总距离            | 2. 按下 ▼ 来选择 自行车信息,然后按下 ∝●LAP 进入。   |
| 1033km<br>顶无时间 | 3. 按下 ▼ 来选择 整体概要,然后按下 ∝●LAP 进入子选单。 |
| 洞朱凹回           | 4.按下▼ 来选择 单车 1+2 ,然后按下 ∝●LAP 确认。   |
|                | 5. 按下 ∝●LAP 进入总距离设置页面。             |
| 8600m          | 6. 按下 ▲ / ▼ 来调整总距离·然后按下ok●LAP 确认。  |
| •              | 7. 按下 э!!■ 即可退出此选单。                |

注意:您可以长按▲/▼可以更快跳动调整到正确的数值。

#### 重新設置总距离

您可以重新設置距离1、里程2或是总距离。

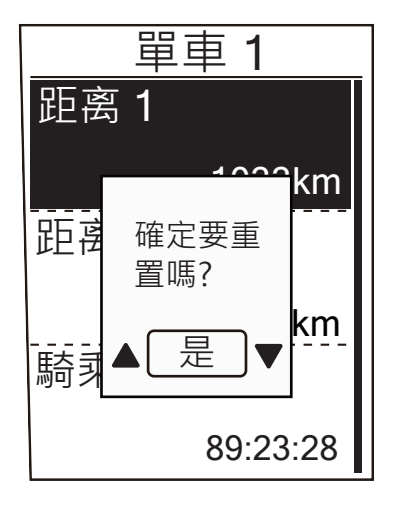

- 在「设置」选单中,按下 ▼ 然后按下 OK●LAP 来选择 个人信息。
   按下 ▼ 来选择 自行车信息,然后按下 OK●LAP 进入。
- 3. 按下 ▼ 来选择 整体概要,然后按下 OK●LAP 进入子选单。
- 4. 按下 ▼ 来选择您欲选的自行车,然后按下 OK●LAP 确认。
- 5. 按下 ▼ 来选择 距离 1 或 距离 2, 然后按下 ∝ LAP 确认。 如您选择 单车 1+2, 请选择总距离。
- 6.「确定要重置吗?」会跳出显示在屏幕上。按下 ▼来选择 「是」,然后按下 ok●LAP 来重新设置,或按▲/▼ 来调整数字。

7. 按下 э□■ 即可退出此选单。

注意:距离1和距离2是分别记录的距离累计。您可把距离1拿来记录每周的骑行距离, 每周重置。距离2 作为每月的骑乘距离,每月重置。供参考。

# 百锐腾运动App 设置

在Rider 405与Bryton百锐腾运动App配对完成后,可以在APP上修改码表显示信息和校正高度。

# 设备显示信息内容

您可根据需求自定义变更显示格信息内容

将Rider 405与 Bryton 百锐腾运动 App 配对

 a. 至 设置 > 常规 > 蓝牙 来开启 Rider 405的蓝芽功能(初始设置是开启)。
 b. 在您的手机上开启蓝芽功能。
 c. 于Bryton百锐腾运动 App 上点击 设置>绑定机器码UUID。
 d. 点击 "+"并选择"蓝牙 4.0"。
 e. 选择您要配对的装置并点按 "+"。
 f. 点击 配对 来将您的装置与手机配对。(iOS装置才需执行此步骤)
 g. 点击 完成 结束配对步骤。

 2. 变更设备显示信息内容

- a.于Bryton百锐腾运动App点击 设置 > 变更设备显示信息内容。 b. 点击 OK 确认 与 Rider 405的连结。 c. 点击 < 或 > 来选择不同的显示页面 d. 滑动选择 2 · 3 · 4 · 5 · 6 · 7...等等来选择显示信息数量。 e. 点击画面信息格 · 进入选择你需要变更的显示信息内容。
- 3. 设置好了各个页面设置后,点击 同步显示设置一栏来更新您想的显示设定。 码表会重启更新

### 高度校正

Bryton 百锐腾运动App 可以在联网状态下(需有网络支持下取得全球高度信息),自动提供当前所在地的海拔高度,您可通过APP无线校正高度。

1. 将 Rider 405 与 Bryton百锐腾运动App 配对

a. 至 设置 > 常规 > 蓝牙 来开启 Rider 405 的蓝芽功能。(初始设置是开启) b. 在您的手机上开启蓝芽功能。 c. 于Bryton百锐腾运动APP 上点击 设置>绑定机器码UUID d. 点击 "+" 并选择 蓝牙 4.0。 e. 选择您要配对的装置并点按 "+"。 f. 点击配对 来将您的装置与手机配对。(iOS装置才需执行此步骤) g. 点击 完成 结束配对步骤。

#### 2. 校正高度

a.于Bryton百锐腾运动App上点按高度校正按键

b. App在有联网状况下,会自动显示用户当前位置的高度。用户可自行调整,您可以点击 ▲/▼自行调整需要的高度

c. 点按 同步校正则将自动同步高度信息

### 智能通知

通过蓝牙智能无线技术,将智能手机与 Rider 405 绑定配对后,您将可在Rider 405 上接收到 来电通知,短信等通知。(部分手机如非蓝牙晶片4.0手机硬件可能无法正常发送通知,请理解)

- 1. iOS 手机配对
  - a. 至 设置 > 常规 > 蓝牙 来开启 Rider 405 的蓝芽功能。
  - b. 在您的手机上开启 蓝芽 功能。
  - c. 于百锐腾运动App上点按设置>绑定机器码UUID。
  - d. 点击 "+" 并选择 蓝牙 4.0。
  - e. 选择您要配对的装置并点按 "+"。
  - f. 点击 配对 来将您的装置与手机配对。
  - q. 点击 完成 结束配对步骤。
- 2. 安卓手机配对
  - a. 至 设置 > 常规 > 蓝牙 来开启 Rider 405的蓝芽功能。
  - b. 在您的手机上开启蓝芽功能。
  - c.于Bryton 百锐腾运动App上点击设置>绑定机器码UUID。
  - d. 点击 "+" 并选择 蓝牙 4.0。
  - e. 选择您要配对的装置并点击 "+"。
  - f. 点击 完成 结束配对步骤。
- 允许手机系统的通知权限
  - q. 点击 设置 > 智能通知。
  - h. 点击 确认 前往开启手机系统的通知权限。
  - i. 点击 Bryton 后,点击 OK 允许手机给予通知权限。
  - j. 返回至智能通知设置。
  - k. 选择并开启 来电通知、短信,邮件或是其他应用等完成设置

注意:

若无通知出现,请至您手机自带程序中的设置>通知,或是小米手机的设置>系统安全> 通知使用权,检查是否允许通知授权,同时也检查手机设置是否允许百锐腾运动APP可后 台自启动,避免后台退出无法取得系统通知。(小米手机自启动后,需要重启手机才能 生效设置,具体可查询开发论坛)

用户可能需要确认开启百锐腾运动APP菜单中的智能通知,选择开启你需要接收通知的应用

# 附录

### 规格 Rider 405

| 产品规格    |                                           |  |
|---------|-------------------------------------------|--|
| 卫星系统    | 支持北斗/GPS/GLONASS/Galileo/QZSS 等 5 大卫星定位系统 |  |
| 显示屏     | 2.3 寸 单色 LCD 屏幕                           |  |
| 显示功能    | 近80种(部分显示内容需要选购配件)                        |  |
| 系统语言    | 中国定制版(简中/英文)                              |  |
| 智能通知    | 支持(需要搭配百锐腾运动 APP)                         |  |
| ANT+    | 支持 ANT+配件                                 |  |
| 蓝牙      | 支持蓝牙 <b>4.0</b> 以上配件                      |  |
| 防水      | IPX7 防水等级(后盖拇指压平盖紧防水)                     |  |
| 气压计     | 内置气压计,显示高度,坡度,温度等信息                       |  |
| 数据上传    | 支持蓝牙上传运动记录                                |  |
| 夜光      | <b>2</b> 种 (手动/自动)                        |  |
| 电子变速    | 支持禧玛诺 Di2 电子变速系统                          |  |
| 操作温度    | -10° C ~ 60° C                            |  |
| 电池充电温度  | 0° C ~ 40° C                              |  |
| 电池种类/时间 | 充电式锂电池,最长使用时间 35 小时                       |  |
| 重量      | 71 克                                      |  |
| 尺寸      | 83.9 X 53.7 X 18.2 mm                     |  |
| 充电口     | Micro USB 🗆                               |  |

### 速度器

| 項目     | 說明                   |
|--------|----------------------|
| 实体尺寸   | 36.9 x 34.8 x 8.1 mm |
| 重量     | 6 g                  |
| 防水     | 短时间浸入水中最多1公尺深,最长30分钟 |
| 传送范围   | 3 m                  |
| 电池使用时间 | 最多1年                 |
| 操作温度   | -10°C ~ 60°C         |
| 无线协议   | 蓝牙 4.0 及ANT+ 无线通信协议  |

#### 注意:

传感器接触不良、电气干扰及车表和传感器距离过远,可能会降低准确度。 如是户外骑行,因后轮环境复杂,建议将传感器装在前轮,如仍发现磁性干扰问题, 请变换骑行地方、清洗或更换链条。

### 踏频器

| 項目     | 說明                     |
|--------|------------------------|
| 实体尺寸   | 36.9 x 31.6 x 8.1 mm   |
|        | 6 g                    |
| 防水     | 短時間浸入水中最多1公尺深 · 最長30分鐘 |
| 传送范围   | 3 m                    |
| 电池使用时间 | 最多1年                   |
| 操作溫度   | -10°C ~ 60°C           |
| 无线协议   | 蓝牙 4.0 及ANT+ 无线通信协议    |

### 心率带

| 項目     | 說明                        |
|--------|---------------------------|
| 实体尺寸   | 63 x 34.3 x 15 mm         |
| 重量     | 14.5g (单表头) / 31.5g (含表带) |
| 防水     | 短时间浸入水中最多1公尺深 · 最长30分钟    |
| 传送范围   | 3 m                       |
| 电池使用时间 | 最多2年                      |
| 操作溫度   | 0°C ~ 50°C                |
| 无线协议   | 蓝牙 4.0 及ANT+ 无线通信协议       |

注意:传感器接触不良、电气干扰及接收器和传送器距离过远,可能会降低准确度。

# 电池信息

### 速度器与踏频器电池

速度/踏频器内含可由使用者自行更换的 CR2032 电池。(建议使用有品牌电池·避免损伤设备) 开始使用感应器前:

1. 找到速度/踏频器背面的圆形电池盖。

2. 使用手指頭按壓並逆時針方向旋轉電池蓋,使電池蓋上的箭頭指向 6 符號。

3. 取下电池盖和电池。

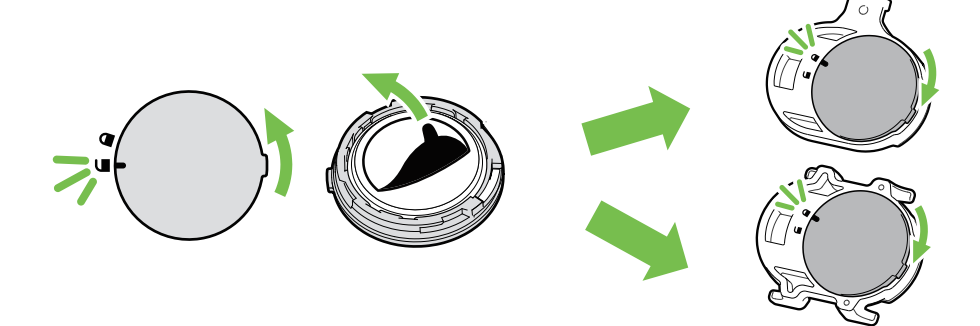

37

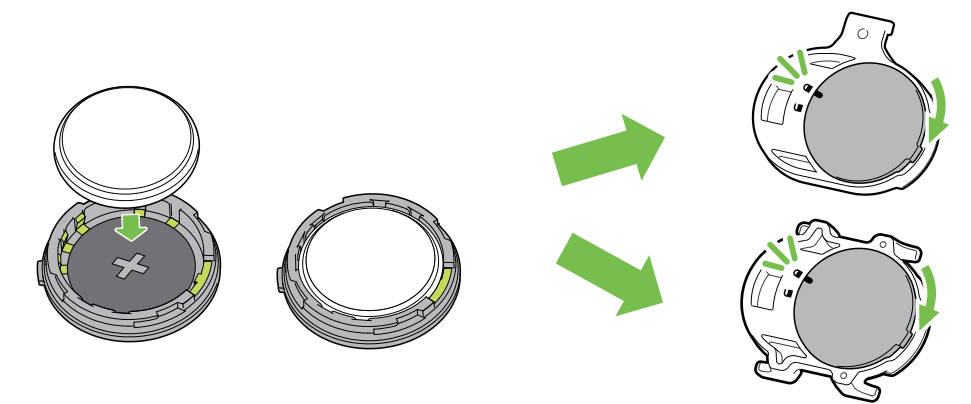

更换电池:

- 1. 找到速度/踏频器背面的圆形电池盖。
- 2. 使用手指头按压并逆时针方向旋转电池盖,使电池盖上的箭头指向 6 符号。
- 3. 将旧电池取下,然后将新电池的正极一面(正极为有+字样的那面)朝下放入电池盖中。
- 4. 使用手指头按压并顺时针方向旋转电池盖,使电池盖上的箭头指向 符号。

#### 注意:

- •当外设感应器的电量低时,传感器显示的数值会闪烁。
- •安装新电池时,建议间隔2分钟,让外设感应器回复出厂设置后装回。
- •若未先将正极接头装入电池盖中,很容易导致接头变形及故障。
- •请小心,切勿损坏或遗失电池盖上的 O 型环状衬垫,避免防水功能失效。
- •请依照当地废弃物弃置规定,以正确方式弃置电池。

#### 心率带

心率带内含可由使用者自行更换的 CR2032 电池。(建议使用有品牌的电池·避免损坏发射器)

更换电池:

- 1. 找到心率带背面的圆形电池盖。
- 2. 使用一元硬币旋开电池盖。
- 3. 取下电池盖和电池。
- 4. 将新电池的正极一面(正极为有+字样的那面)朝下放入电池盖然后轻压一下。
- 5. 使用一元硬币旋紧电池盖。

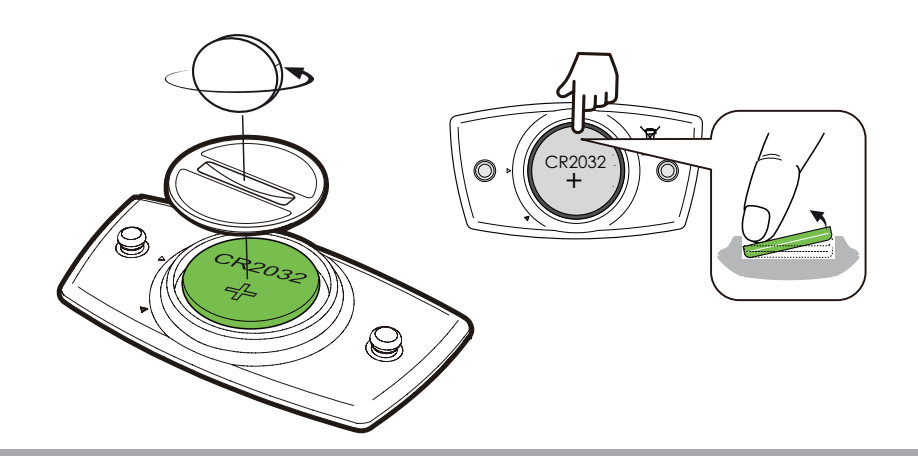

#### 注意:

- 当传感器的电量低时,传感器显示的数值会闪烁。
- •安装新电池时,建议间隔2分钟,让心率带发射器回复出厂设置后装回。
- •请小心,切勿损坏或遗失电池盖上的 O 型环状衬垫。
- •请依照当地废弃物弃置规定,以正确方式弃置电池。

38

### 安装 Rider 405

将 Rider 405 安装至自行车

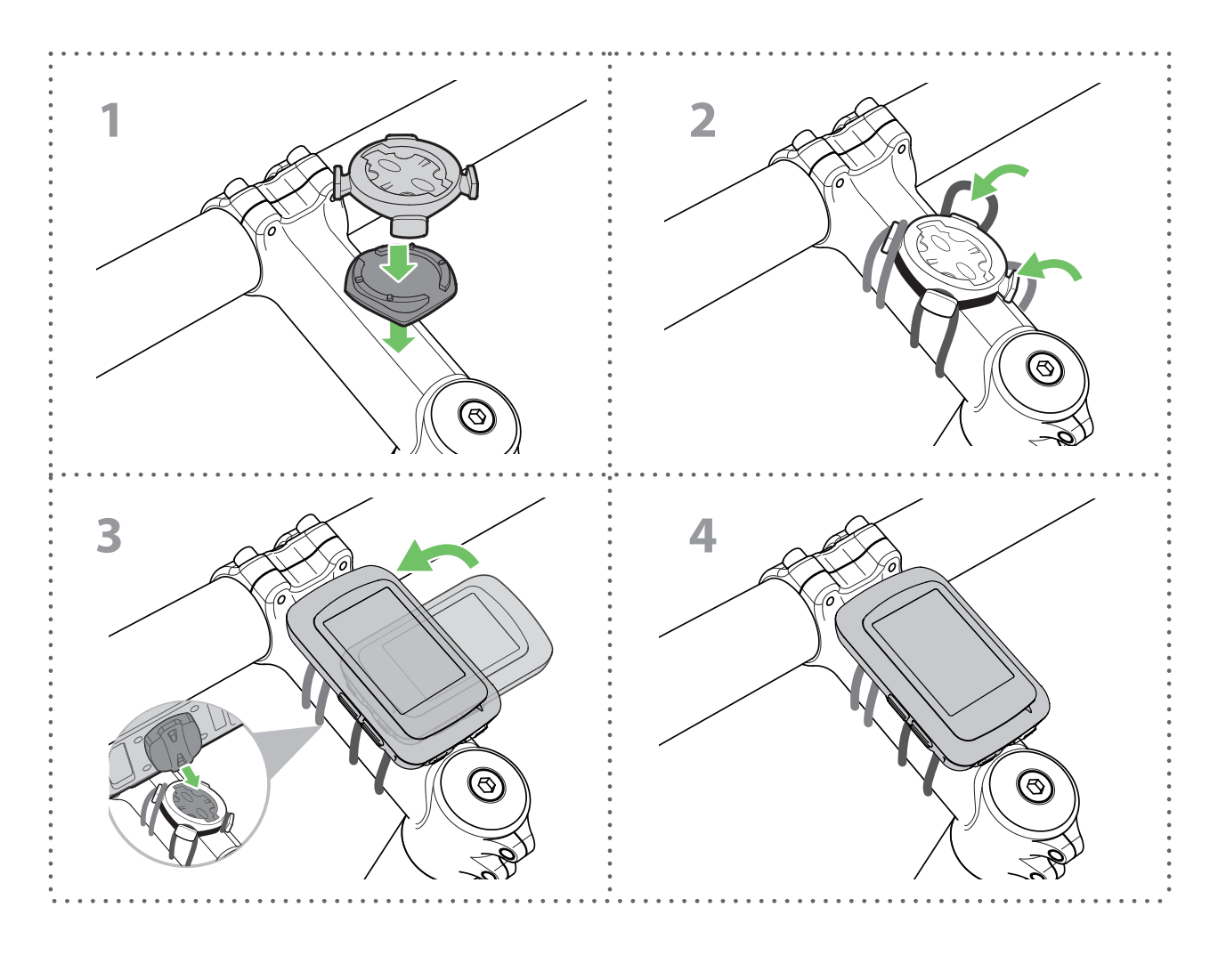

将延长支架安装至自行车(选配)

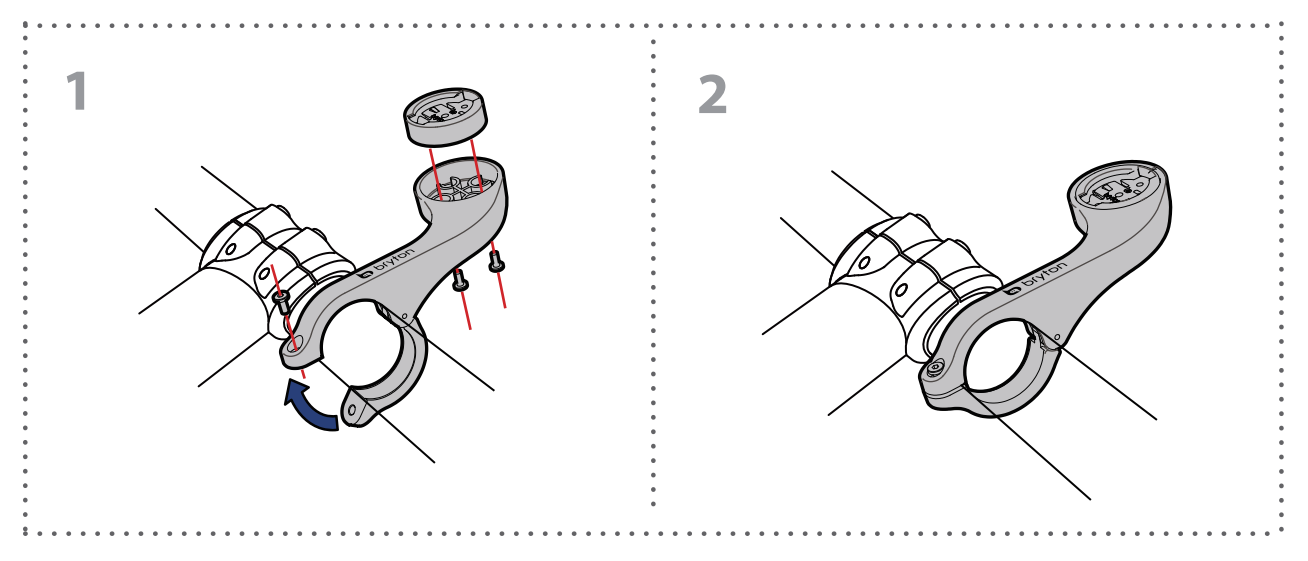

# 安装速度/踏频器(选配)

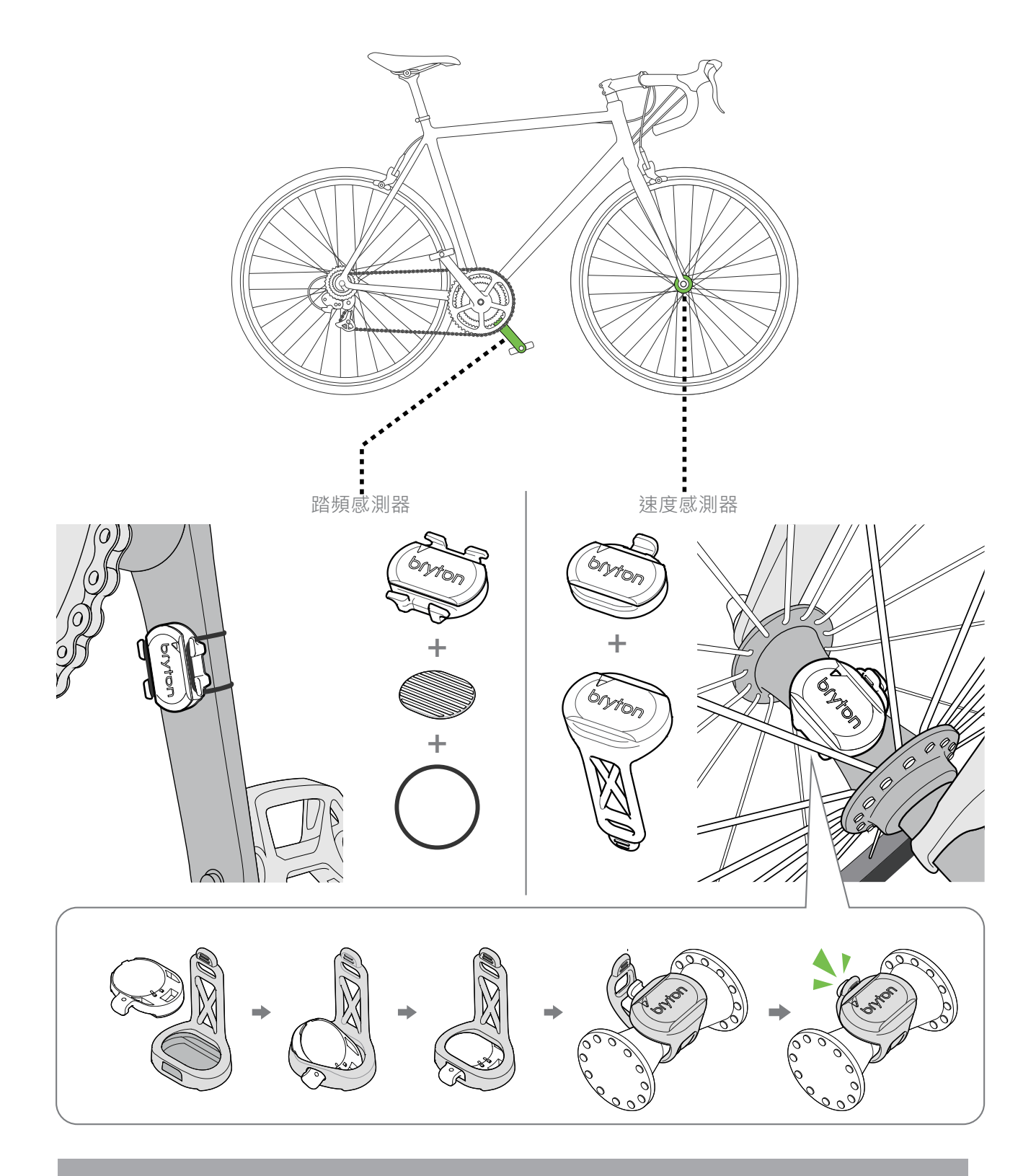

注意:

一旦传感器被唤醒,LED会闪烁2次,当你转动安装在曲柄或车轮的传感器来配对时, LED会接着继续闪烁,大约闪烁15次后,传感器就会停止闪烁,不会一直亮。 静置约10分钟,感应器会进入睡眠模式来省电,请在传感器醒着的时候,完成外设绑定。

## 佩戴「心率带」(选配)

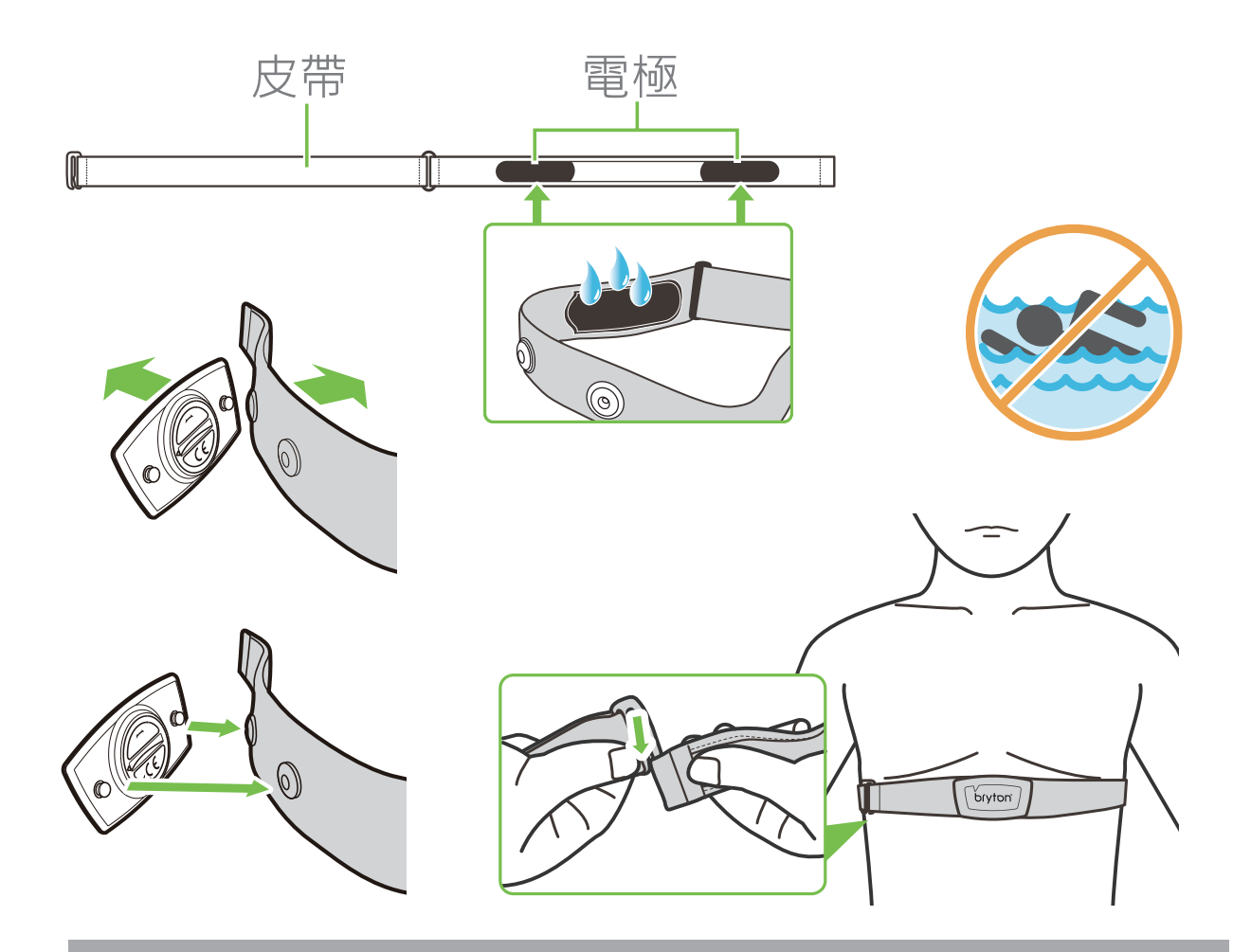

#### 注意:

- •天气寒冷时,请穿上适当的衣物以保持心率带的温度。
- •请勿隔着衣物佩戴心跳带监控组,需直接佩戴在身上,接触皮肤不得有空隙。
- 将发射器位置调整到身体的中间部分(将它穿得低于胸部)。发射器上显示的
- Bryton 标志应朝上,绑紧松紧带使得它不会在运动期间松脱。
- 如果发射器无法检测或读数异常,请预热约5分钟。
- •运动完毕,请立即将发射器与心率带分开存放,避免24小时持续发射或锈蚀。
- •当心率带处于低电量,码表信息页上的心率数值会持续闪烁,提醒更换电池。

注意:

不当更换电池可能导致爆炸。更换新电池时,仅限使用原厂电池或制造商所指定的 相似品牌电池类型。请依照当地相关规定,妥善弃置废电池。

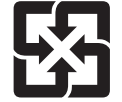

为了落实环境保护, 废电池应分开收集, 以利回收或特殊处理。

# 轮径尺寸及圆周

| 轮径尺寸           | 长(公厘) |
|----------------|-------|
| 12x1.75        | 935   |
| 12x1.95        | 940   |
| 14x1.50        | 1020  |
| 14x1.75        | 1055  |
| 16x1.50        | 1185  |
| 16x1.75        | 1195  |
| 16x2.00        | 1245  |
| 16x1-1/8       | 1290  |
| 16x1-3/8       | 1300  |
| 17x1-1/4       | 1340  |
| 18x1.50        | 1340  |
| 18x1.75        | 1350  |
| 20x1.25        | 1450  |
| 20x1.35        | 1460  |
| 20x1.50        | 1490  |
| 20x1.75        | 1515  |
| 20x1.95        | 1565  |
| 20x1-1/8       | 1545  |
| 20x1-3/8       | 1615  |
| 22x1-3/8       | 1770  |
| 22x1-1/2       | 1785  |
| 24x1.75        | 1890  |
| 24x2.00        | 1925  |
| 24x2.125       | 1965  |
| 24x1(520)      | 1753  |
| 24x3/4 Tubular | 1785  |
| 24x1-1/8       | 1795  |
| 24x1-1/4       | 1905  |
| 26x1(559)      | 1913  |
| 26x1.25        | 1950  |
| 26x1.40        | 2005  |
| 26x1.50        | 2010  |
| 26x1.75        | 2023  |
| 26x1.95        | 2050  |
| 26x2.10        | 2068  |
| 26x2.125       | 2070  |
| 26x2.35        | 2083  |

| 轮径尺寸                | 长(公厘) |
|---------------------|-------|
| 26x3.00             | 2170  |
| 26x1-1/8            | 1970  |
| 26x1-3/8            | 2068  |
| 26x1-1/2            | 2100  |
| 650C Tubular 26x7/8 | 1920  |
| 650x20C             | 1938  |
| 650x23C             | 1944  |
| 650x25C 26x1(571)   | 1952  |
| 650x38A             | 2125  |
| 650x38B             | 2105  |
| 27x1(630)           | 2145  |
| 27x1-1/8            | 2155  |
| 27x1-1/4            | 2161  |
| 27x1-3/8            | 2169  |
| 27.5x1.50           | 2079  |
| 27.5x2.1            | 2148  |
| 27.5x2.25           | 2182  |
| 700x18C             | 2070  |
| 700x19C             | 2080  |
| 700x20C             | 2086  |
| 700x23C             | 2096  |
| 700x25C             | 2105  |
| 700x28C             | 2136  |
| 700x30C             | 2146  |
| 700x32C             | 2155  |
| 700C Tubular        | 2130  |
| 700x35C             | 2168  |
| 700x38C             | 2180  |
| 700x40C             | 2200  |
| 700x42C             | 2224  |
| 700x44C             | 2235  |
| 700x45C             | 2242  |
| 700x47C             | 2268  |
| 29x2.1              | 2288  |
| 29x2.2              | 2298  |
| 29x2.3              | 2326  |
|                     |       |

# Rider 405 基本保养

做好维护能够降低损坏的风险。

- •请勿摔落,或使其遭受重击。
- •请勿暴露在极冷、极热或高湿度环境下。
- 屏幕表面很容易刮伤。建议使用非黏贴式屏幕保护贴,防止屏幕受到轻微刮伤。
- •请以软布沾稀释过的中性清洁剂清洗。
- •请勿尝试拆解、修理或改造,否则会导致保固失效。

# 屏幕显示用语说明

| 類別    | 騎乘資訊      | 騎乘資訊說明                                                                          |
|-------|-----------|---------------------------------------------------------------------------------|
| 能量消耗  | 卡路里       | 總共消耗卡路里的量                                                                       |
|       | 總功率       | 當前運動累計輸出的功率,單位為焦耳                                                               |
|       | 高度        | 目前所在位置的海平面高度                                                                    |
|       | 最大高度      | 當前運動到達的最高高度                                                                     |
| 三百    | 總升高度      | 總共上升高度                                                                          |
| 同反    | 總降高度      | 總共下降高度                                                                          |
|       | 坡度        | 爬升高度和在水平面上的移動距離的比值百分比                                                           |
|       | 上坡距離      | 總共上坡距離                                                                          |
|       | 下坡距離      | 總共下坡距離                                                                          |
|       | 距離        | 目前騎乘累計的距離                                                                       |
|       | 里程數       | 目前累計記錄騎乘距離                                                                      |
|       | 計圈距離      | 當圈騎乘的距離                                                                         |
| 距離    | 前圈距離      | 前一圈騎乘的距離                                                                        |
| 비생 그고 | 里程 1/里程 2 | 里程1和里程2是分別記錄的累計里程數。您可把里程1拿來記錄<br>每周的騎乘距離,里程2記錄每月的騎乘距離,記錄完後,即可<br>重置,就能開始新的累計距離。 |
|       | 速度        | 現在速度                                                                            |
|       | 平均速       | 平均速度                                                                            |
|       | 最大速       | 最大速度                                                                            |
| 建度    | 圈平均速      | 當圈平均速度                                                                          |
|       | 圈最大速      | 當圈最大速度                                                                          |
|       | 前圈均速      | 前圈平均速度                                                                          |
|       | 時間        | 現在時間                                                                            |
|       | 騎乘時間      | 當前運動所花的騎乘時間                                                                     |
|       | 總時間       | 當前運動所花的總時間                                                                      |
| 時間    | 日出時間      | GPS定位位置的日出時間                                                                    |
|       | 日落時間      | GPS定位位置的日落時間                                                                    |
|       | 計圈時間      | 當圈的騎乘時間                                                                         |
|       | 前圈時間      | 前圈的騎乘時間                                                                         |
|       | 圈數        | 當前運動總計算圈數                                                                       |
| 踏頻    | 踏頻        | 1分鐘腳踏轉圈的次數                                                                      |
|       | 均踏頻       | 當前運動的平均踏頻數值                                                                     |
|       | 最大踏頻      | 當前運動的最大踏頻數值                                                                     |
|       | 圈均踏頻      | 當圈平均踏頻                                                                          |
|       |           |                                                                                 |

| 類別 | 騎乘資訊    | 騎乘資訊說明                                 |
|----|---------|----------------------------------------|
| 心率 | 心率      | 每分鐘心跳次數。需搭配心跳帶監控組才能讀取心率數值              |
|    | 均心率     | 當前運動的平均心率                              |
|    | 最大心率    | 當圈最大心率                                 |
|    | MHR %   | 最大心率百分比                                |
|    | LTHR%   | 乳酸閾心率百分比                               |
|    | MHR Z.  | 最大心率區間                                 |
|    | LTHR Z. | 乳酸閾心率區間                                |
|    | 圈均心率    | 當圈平均心率                                 |
|    | 前均心率    | 前圈平均心率                                 |
|    | 圈均MHR   | 當圈平均最大心率                               |
|    | 圈均LTHR  | 當圈平均乳酸閾心率百分比                           |
| 溫度 | 溫度      | 現在溫度                                   |
|    | 現在PW    | 現在功率                                   |
|    | 平均PW    | 平均功率                                   |
|    | 最大PW    | 最大功率                                   |
|    | 圈均功     | 圈均功率                                   |
|    | 圈最大功    | 當圈最大功率                                 |
|    | 3s均PB   | 3秒平均左右功率平衡                             |
|    | 10s均PB  | 10秒平均左右功率平衡                            |
|    | 30s均PB  | 30秒平均左右功率平衡                            |
| 功率 | 標準功率    | 利用標準化計算方式將不可抗力因素排除,並量化實際訓練強度           |
|    | 壓力得分    | 以強度和持續力來量化訓練對身體的負荷                     |
|    | 強度係數    | 標準功率與功能性閥值的比例,用來判定這次騎乘在全部騎乘裡<br>是否較為困難 |
|    | 功率係數    | 功率重量比                                  |
|    | FTP 區間  | 功能性閥值功率區間                              |

45

| 類別   | 騎乘資訊     | 騎乘資訊說明     |
|------|----------|------------|
|      | MAP 區間   | 最大有氧動力區間   |
|      | MAP%     | 最大有氧動力百分比  |
| 功率   | FTP%     | 功能性閥值功率百分比 |
|      | 當圈 NP    | 當圈標準功率     |
|      | 前平均功     | 前圈平均功率     |
|      | 前最大功     | 前圈最大功率     |
|      | CurPB-LR | 當前左右功率平衡   |
|      | AvgPB-LR | 平均左右功率平衡   |
| 踩踏分析 | CurTE-LR | 當前左右扭矩效能   |
|      | MaxTE-LR | 最大左右扭矩效能   |
|      | AvgTE-LR | 平均左右扭矩效能   |
|      | CurPS-LR | 當前左右踩踏平整度  |
|      | MaxPS-LR | 最大左右踩踏平整度  |
|      | AvgPS-LR | 平均左右踩踏平整度  |